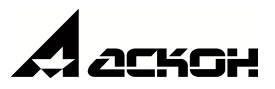

# Валы и механические передачи 3D. Зуборезный инструмент

Руководство пользователя

© ООО «АСКОН-Системы проектирования», 2020. Все права защищены

## Содержание

| 1.       | Общие сведения о системе                                                                                               | 4                                                                                                    |
|----------|----------------------------------------------------------------------------------------------------|----------------------------------------------------------------------------------------------------|
| 2.       | Условности и обозначения                                                                                               | 6                                                                                                    |
| 3.       | Элементы металлорежущего инструмента и станочной оснастки                                                              | 8                                                                                                    |
| 3.       | 1. Фрезы червячные                                                                                                    | 9                                                                                                    |
| 3        | 3.1.1. Фрезы для цилиндрических зубчатых колес с эвольвентным профилем                                                 | 9                                                                                                    |
|          | Таблица параметров                                                                                                    | 11                                                                                                    |
|          | Профиль зубьев                                                                                                    | 12                                                                                                    |
|          | Зуб червячной фрезы                                                                                                    | 13                                                                                                    |
| 3        | 3.1.2. Фрезы для цилиндрических передач Новикова                                                                       | 14                                                                                                    |
|          | Таблица параметров                                                                                                    | 16                                                                                                    |
|          | Профиль зубьев                                                                                                    | 17                                                                                                    |
|          | Зуб червячной фрезы                                                                                                    | 17                                                                                                    |
| 3        | 3.1.3. Фрезы для звездочек цепных передач                                                                              | 18                                                                                                    |
|          | Таблица параметров                                                                                                    | 20                                                                                                    |
|          | Профиль зубьев                                                                                                    | 21                                                                                                    |
|          | Зуб червячной фрезы                                                                                                    | 21                                                                                                    |
|          | Профиль зубьев звездочки                                                                                               | 22                                                                                                    |
|          |                                                                                                    |                                                                                                    |
| 3        | 3.1.4. Фрезы для шлицевых валов с эвольвентным профилем                                                                | 23                                                                                                    |
| 3        | 3.1.4. Фрезы для шлицевых валов с эвольвентным профилем<br>Таблица параметров                                          | <b> 23</b><br>25                                                                                               |
| 3        | 3.1.4. Фрезы для шлицевых валов с эвольвентным профилем<br>Таблица параметров<br>Профиль зубьев                        | <b> 23</b><br>25<br>26                                                                                         |
| 3        | 3.1.4. Фрезы для шлицевых валов с эвольвентным профилем<br>Таблица параметров<br>Профиль зубьев<br>Зуб червячной фрезы | 23<br>25<br>26<br>26                                                                                           |
| 3        | <ul> <li>3.1.4. Фрезы для шлицевых валов с эвольвентным профилем</li></ul>                                             | 23<br>25<br>26<br>26<br>27                                                                                     |
| 3        | <ul> <li>3.1.4. Фрезы для шлицевых валов с эвольвентным профилем</li></ul>                                             | 23<br>25<br>26<br>26<br>27<br>29                                                                               |
| 3        | <ul> <li>3.1.4. Фрезы для шлицевых валов с эвольвентным профилем</li></ul>                                             | 23<br>25<br>26<br>26<br>26<br>27<br>29<br>30                                                                   |
| 3        | <ul> <li>3.1.4. Фрезы для шлицевых валов с эвольвентным профилем</li></ul>                                             | 23<br>25<br>26<br>26<br>26<br>27<br>29<br>30<br>31                                                             |
| 3        | <ul> <li>3.1.4. Фрезы для шлицевых валов с эвольвентным профилем</li></ul>                                             | 23<br>25<br>26<br>26<br>26<br>27<br>29<br>30<br>31<br>32                                                       |
| 3        | <ul> <li>3.1.4. Фрезы для шлицевых валов с эвольвентным профилем</li></ul>                                             | 23<br>25<br>26<br>26<br>26<br>27<br>29<br>30<br>31<br>32<br>32                                                 |
| 3        | <ul> <li>3.1.4. Фрезы для шлицевых валов с эвольвентным профилем</li></ul>                                             | 23<br>25<br>26<br>26<br>26<br>27<br>30<br>31<br>32<br>32<br>34                                                 |
| 3        | <ul> <li>3.1.4. Фрезы для шлицевых валов с эвольвентным профилем</li></ul>                                             | 23<br>25<br>26<br>26<br>26<br>27<br>29<br>30<br>31<br>32<br>32<br>34<br>35                                     |
| 3        | <ul> <li>3.1.4. Фрезы для шлицевых валов с эвольвентным профилем</li></ul>                                             | 23<br>25<br>26<br>26<br>26<br>27<br>29<br>30<br>31<br>32<br>32<br>34<br>35<br>36                               |
| 3.       | <ul> <li>3.1.4. Фрезы для шлицевых валов с эвольвентным профилем</li></ul>                                             | 23<br>25<br>26<br>26<br>26<br>27<br>29<br>30<br>31<br>32<br>32<br>34<br>35<br>36<br>37                         |
| 3.<br>3. | <ul> <li>3.1.4. Фрезы для шлицевых валов с эвольвентным профилем</li></ul>                                             | 23<br>25<br>26<br>26<br>26<br>27<br>29<br>30<br>31<br>32<br>32<br>32<br>34<br>35<br>36<br>37<br>39             |
| 3.<br>3. | <ul> <li>3.1.4. Фрезы для шлицевых валов с эвольвентным профилем</li></ul>                                             | 23<br>25<br>26<br>26<br>26<br>27<br>29<br>30<br>30<br>31<br>32<br>32<br>32<br>34<br>35<br>36<br>37<br>39<br>40 |

## Содержание

| кс 46 |
|-------|
|-------|

# Общие сведения о системе

#### 1. Общие сведения о системе

Система Валы и механические передачи 3D предназначена для проектирования:

- валов (простых элементов внешнего контура);
- втулок (простых элементов внутреннего контура);
- элементов механических передач и зуборезного инструмента;

Доступность функций системы *Валы и механические передачи 3D*, связанных с проектированием зуборезного инструмента, зависит от комплекта системы, используемом на компьютере.

Модуль Зуборезный инструмент позволяет проектировать элементы металлорежущего инструмента и станочной оснастки:

- <u>червячные фрезы;</u>
- инструментальные конусы;
- гнезда под инструментальные конусы.

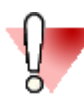

В версиях КОМПАС-3D Home и КОМПАС-3D Учебная версия доступен только Базовый комплект системы *Валы и механические передачи 3D*. Модуль Зуборезный инструмент доступен в профессиональной версии КОМПАС-3D.

На модуль Зуборезный инструмент необходима отдельная лицензия.

# Условности и обозначения

#### 2. Условности и обозначения

Система помощи пользователю, работающему с системой *Валы и механические передачи 3D*, содержит следующие условные обозначения.

| Ę                 | ПРИМЕЧАНИЕ. Важная дополнительная информация по излагаемой теме.                                                                                                    |
|-------------------|----------------------------------------------------------------------------------------------------|
|                   | ПРЕДУПРЕЖДЕНИЕ. Информация о действиях, которые могут привести к трудностям в работе с системой.                                                                            |
| Для<br><i>инс</i> | сокращения описания выбора команд используется следующая схема: Назеание кнопки панели<br>трументов внешнего или внутреннего контура – Название группы команд (если есть) – |
| Наз               | <b>вание команды</b> . Например, если в описании команды сказано: «вызовите команду 🔛                                                                                       |
| <b>До</b><br>это  | полнительные элементы ступеней – 🗹 Канавки – Ӣ Под выход шлифовального круга», означает, что нужно выполнить следующую последовательность действий:                         |
| 1.                | На панели инструментов нажать кнопку 🕅 Дополнительные элементы ступеней.                                                                                                    |
| 2.                | В раскрывшемся списке команд выбрать команду Ш Канавки.                                                                                                    |

3. В раскрывшемся подменю команды *Канавки* выбрать команду *Под выход шлифовального круга*.

# Элементы металлорежущего инструмента и станочной оснастки

# 3. Элементы металлорежущего инструмента и станочной оснастки

Средствами системы Валы и механические передачи 3D могут быть спроектированы элементы металлорежущего инструмента и станочной оснастки:

- червячные фрезы;
- инструментальные конусы;
- <u>гнезда под инструментальные конусы</u>.

#### 3.1. Фрезы червячные

Средствами системы *Валы и механические передачи 3D* могут быть спроектированы **червячные фрезы**, предназначенные для изготовления:

- цилиндрических зубчатых колес с эвольвентным профилем;
- колес цилиндрической передачи Новикова с двумя линиями зацепления;
- звездочек цепных передач с приводными роликовыми и втулочными цепями;
- шлицевых валов с эвольвентным профилем;
- шлицевых валов с прямобочным профилем;
- червячных колес цилиндрической червячной передачи.

Особенности проектирования червячных фрез.

- 1. Средствами системы могут быть спроектированы любые нестандартные червячные фрезы (например, для изготовления цилиндрических колес с эвольвентным профилем могут быть спроектированы фрезы с нестандартным модулем, питчевые, с различными углами зацепления и т. д.).
- 2. Расчет фрезы напрямую связан с расчетом передачи или шлицевого соединения. Параметры передачи или соединения являются исходными данными для расчета фрезы. Если расчет выполнен, его результаты следует загрузить. Если расчет передачи или шлицевого соединения еще не выполнялся, то его можно запустить из окна ввода исходных данных параметров фрезы.
- 3. Если для изготовления зубчатых колес или шлицев выбран стандартный инструмент, то поля ввода параметров фрезы заполняются стандартными значениями и недоступны для редактирования. Если на основе стандартной фрезы необходимо спроектировать нестандартную, например, другой длины, то в качестве инструмента для изготовления зубчатых колес или шлицев следует выбрать нестандартную фрезу, при этом ввести параметры, соответствующие стандартной фрезе. Фреза со стандартными параметрами будет считаться нестандартной, и некоторые ее параметры будут доступны для редактирования.

# 3.1.1. Фрезы для цилиндрических зубчатых колес с эвольвентным профилем

Чтобы спроектировать червячную фрезу для изготовления цилиндрических зубатых колес с эвольвентным профилем, выполните следующие действия.

1. С панели инструментов внешнего контура вызовите команду *инструмента и станочной оснастки – Фрезы червячные – Фреза червячная для цилиндрических зубчатых колес с эвольвентным профилем*. Откроется одноименное команде окно.

В верхней части окна расположена панель инструментов. Она содержит кнопки вызова команд загрузки расчета и управления изображением проектируемой ступени.

Загрузить последний выполненный расчет;

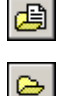

Загрузить расчет из папки для хранения;

**)** Перестроить;

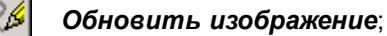

ΟΚ;

Отмена.

Область **Фреза червячная** предназначена для просмотра и управления параметрами фрезы. Если расчет выполняется впервые, поля содержат нулевые значения. Если расчет уже выполнялся или загружены результаты расчета, в полях содержатся значения, полученные при расчете.

Область **Зубчатое колесо** предназначена для отображения параметров зубчатого колеса, которое изготавливается при помощи проектируемой фрезы.

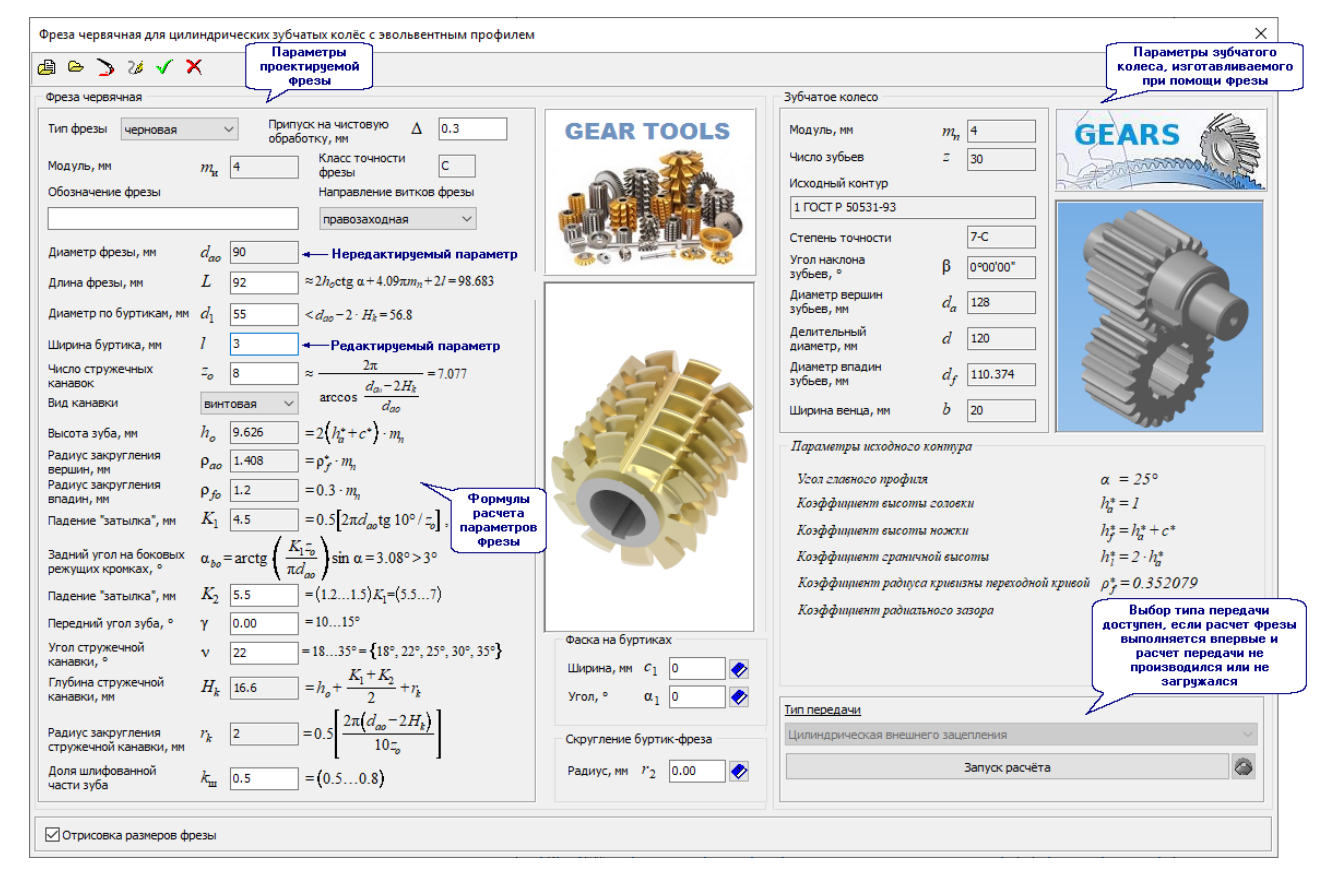

2. В группе элементов Тип передачи выберите тип передачи, для изготовления элементов которой предназначена фреза, и нажмите кнопку Запуск расчета. Имейте в виду, выбор типа передачи доступен, если команда Фреза червячная для цилиндрических зубчатых колес с эвольвентным профилем вызвана впервые и расчет фрезы, выполненный ранее, не загружен.

Если расчет фрезы уже выполнялся или загружен ранее выполненный расчет, то кнопку **Запуск расчета** можно будет нажать с целью ознакомления или внесения изменений в параметры передачи либо с целью загрузки расчета другой передачи.

- 3. После нажатия кнопки **Запуск расчета** загрузится модуль *КОМПАС-GEARS*. Выполните расчет передачи или загрузите результаты расчета, выполненного ранее. Если модуль рассчитываемой передачи был выбран из групп:
  - крупномодульные высоконапряженные передачи с исходным контуром по ГОСТ Р 50531-93;
  - крупномодульные передачи ГОСТ 9563-60;
  - мелкомодульные передачи ГОСТ 13678-73;
  - питчевые модули (исходный контур по стандартам других стран);
  - метрические модули (исходный контур по стандартам других стран);
  - нестандартный модуль,

то после нажатия кнопки **Выбор червячной фрезы**, находящейся в окне **Геометрический расчет** справа от поля **Параметры зуборезного инструмента**, появится окно **Фрезы червячные для цилиндрических зубчатых колес (нестандартные)**. В окне приведен список параметров стандартных фрез, которые обеспечивают изготовление зубчатых колес с модулем, ближайшим к модулю рассчитываемой передачи. Введите значения параметров нестандартного инструмента – **Диаметр вершин** и **Число зубьев**.

- 4. По окончании расчета передачи откроется окно Выбор объекта построения. Выберите для дальнейшей работы одно из зубчатых колес. Основные параметры выбранного колеса будут показаны в качестве справочных данных в области Зубчатое колесо. В области Фреза череячная появятся параметры фрезы, позволяющей изготовить это колесо. Для каждого параметра будет приведена формула, по которой рассчитывается его значение. Некоторые значения доступны для редактирования.
- 5. Из раскрывающегося списка *Тип фрезы* выберите нужный вариант *чистовая* или *черновая*.

При выборе варианта черновая:

- появится поле *Припуск на чистовую обработку*, в которое потребуется ввести значение припуска;
- станет активным поле **Передний угол зуба** (рекомендованный диапазон значений этого угла 10...15°, но допускается и 0°).
- 6. Введите обозначение фрезы (если фреза нестандартная или черновая).
- 7. Ознакомьтесь со значениями параметров фрезы и если нужно, скорректируйте их.
- 8. При необходимости задайте параметры фасок на буртиках и скругление одним из возможных способов:
  - введите при помощи клавиатуры (при вводе можно воспользоваться калькулятором).
  - выберите из базы.
- 8. Чтобы отобразить на чертеже основные размеры фрезы, включите опцию **Отрисовка размеров** фрезы.
- 9. Чтобы построить фрезу, нажмите кнопку 🗹

Для червячной фрезы можно построить дополнительные элементы:

- таблица параметров;
- профиль зубьев;
- <u>зуб фрезы</u>.

#### Таблица параметров

Таблица параметров червячной фрезы может быть построена в документе типа чертеж.

Чтобы построить таблицу, выполните следующие действия.

1. Выделите в дереве ступеней и элементов червячную фрезу и вызовите с инструментальной панели внешнего контура команду *Дополнительные элементы ступеней* – *Ш Таблица* 

| Таблица параметров                                                                    |                                                              | ×                       |  |  |  |  |  |
|---------------------------------------------------------------------------------------|--------------------------------------------------------------|-------------------------|--|--|--|--|--|
| Фреза червячная для<br>цилиндрических<br>зубчатых колёс с<br>эвольвентным<br>профилем | Класс<br>точности<br>Исходный<br>контур<br>зубчатых<br>колёс | AA<br>1 FOCT P 50531-93 |  |  |  |  |  |
| Тип контроля                                                                          |                                                              |                         |  |  |  |  |  |
| • $f_d$ , $f_y$ , $f_t$ , $f_{rda}$ , $f_\gamma$ , $f_{uo}$                           |                                                              |                         |  |  |  |  |  |
| $\bigcirc$ $F_{Po}$ , $f_{x}$ , $T_{so}$ , $F_{PbIo}$ , $F_{Pbo}$                     |                                                              |                         |  |  |  |  |  |
| $\bigcirc F_{Po}$ , $f_x$ , $T_{so}$                                                  | $, f_{fo}, f_{hlo},$                                         | $f_{ho}$ , $f_{h3o}$    |  |  |  |  |  |
| $\bigcirc F_{Po}$ , $f_x$ , $T_{so}$ , $f_{fo}$ , $f_{Pxo}$ , $f_{Px3o}$              |                                                              |                         |  |  |  |  |  |
| Тип таблицы параметро                                                                 | в                                                            |                         |  |  |  |  |  |
| Таблица параметров                                                                    |                                                              |                         |  |  |  |  |  |
| ОК Применить Отмена                                                                   |                                                              |                         |  |  |  |  |  |
| Ссылочные материалы                                                                   |                                                              |                         |  |  |  |  |  |
| Из ГОСТ 9324-80. Фрезы червячные чистовые                                             |                                                              |                         |  |  |  |  |  |

В окне указаны:

• название элемента, для которого строится таблица;

параметров. Откроется одноименное команде окно.

- класс точности;
- стандарт на исходный контур зубчатых колес, изготавливаемых при помощи фрезы.
- 2. В группе элементов *Тип контроля* выберите тип, соответствующий проверяемым параметрам. Для получения информации о возможных вариантах воспользуйтесь ссылкой, находящейся в нижней части окна.
- 3. Выберите тип генерируемой таблицы параметров.
- 4. Нажмите кнопку **Применить**, чтобы увидеть результаты построения, не закрывая окно ввода параметров.
- 5. Нажмите кнопку ОК, чтобы создать таблицу и закрыть окно ввода параметров.

#### Профиль зубьев

Чтобы построить профиль зубьев червячной фрезы, выполните следующие действия.

1. Выделите в дереве ступеней и элементов внешнего контура червячную фрезу и вызовите с ин<u>стру</u>ментальной панели внешнего контура команду *Дополнительные элементы ступеней* 

Профиль зубьев. Откроется окно Профиль зубьев червячной фрезы.

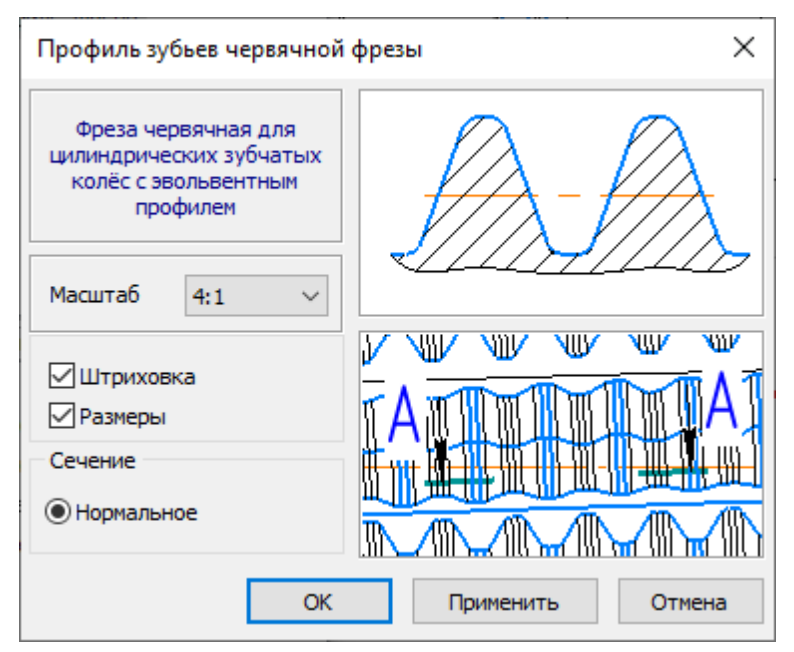

- 2. Выберите из списка стандартных значений *Масштаб* изображения профиля зубьев на чертеже.
- 3. Включите опции Штриховка и Размеры, чтобы показать эти атрибуты на изображении профиля.
- 4. Нажмите кнопку *Применить*, чтобы увидеть результаты построения, не закрывая окно ввода параметров.

Нажмите кнопку ОК, чтобы построить профиль и закрыть окно ввода параметров.

#### Зуб червячной фрезы

Чтобы построить зуб червячной фрезы, выполните следующие действия.

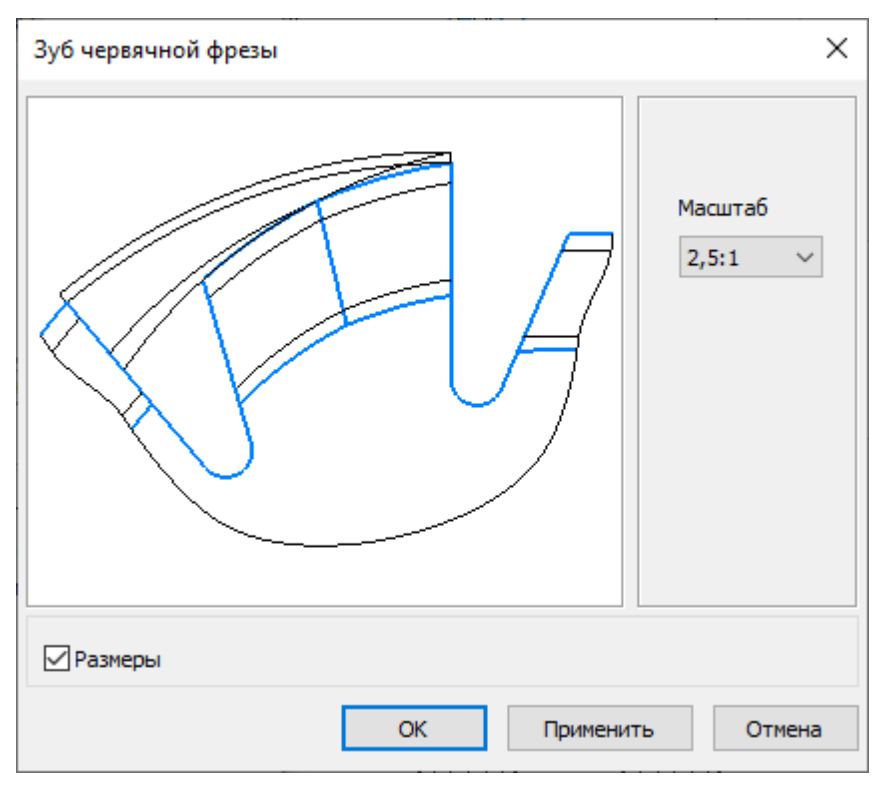

- 2. Выберите из списка стандартных значений Масштаб изображения зуба на чертеже.
- 3. Включите опцию Размеры, чтобы показать этот атрибут на изображении.
- 4. Нажмите кнопку *Применить*, чтобы увидеть результаты построения, не закрывая окно ввода параметров.

Нажмите кнопку ОК, чтобы построить зуб и закрыть окно ввода параметров.

#### 3.1.2. Фрезы для цилиндрических передач Новикова

Чтобы спроектировать червячную фрезу для изготовления зубатых колес для цилиндрической передачи Новикова с двумя линиями зацепления, выполните следующие действия.

1. С панели инструментов внешнего контура вызовите команду *Ш* Элементы металлорежущего инструмента и станочной оснастки – Фрезы червячные – Фреза червячная для цилиндрических передач Новикова с двумя линиями зацепления. Откроется одноименное команде окно.

В верхней части окна расположена панель инструментов. Она содержит кнопки вызова команд загрузки расчета и управления изображением проектируемой ступени.

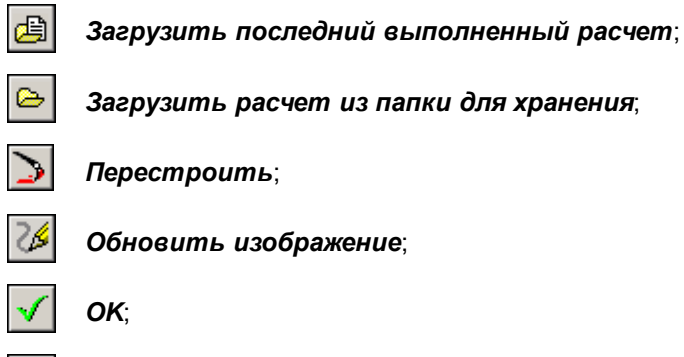

Отмена.

Область **Фреза червячная** предназначена для просмотра и управления параметрами фрезы. Если расчет выполняется впервые, поля содержат нулевые значения. Если расчет уже выполнялся или загружены результаты расчета, в полях содержатся значения, полученные при расчете.

Область **Зубчатое колесо** предназначена для отображения параметров зубчатого колеса, которое изготавливается при помощи проектируемой фрезы.

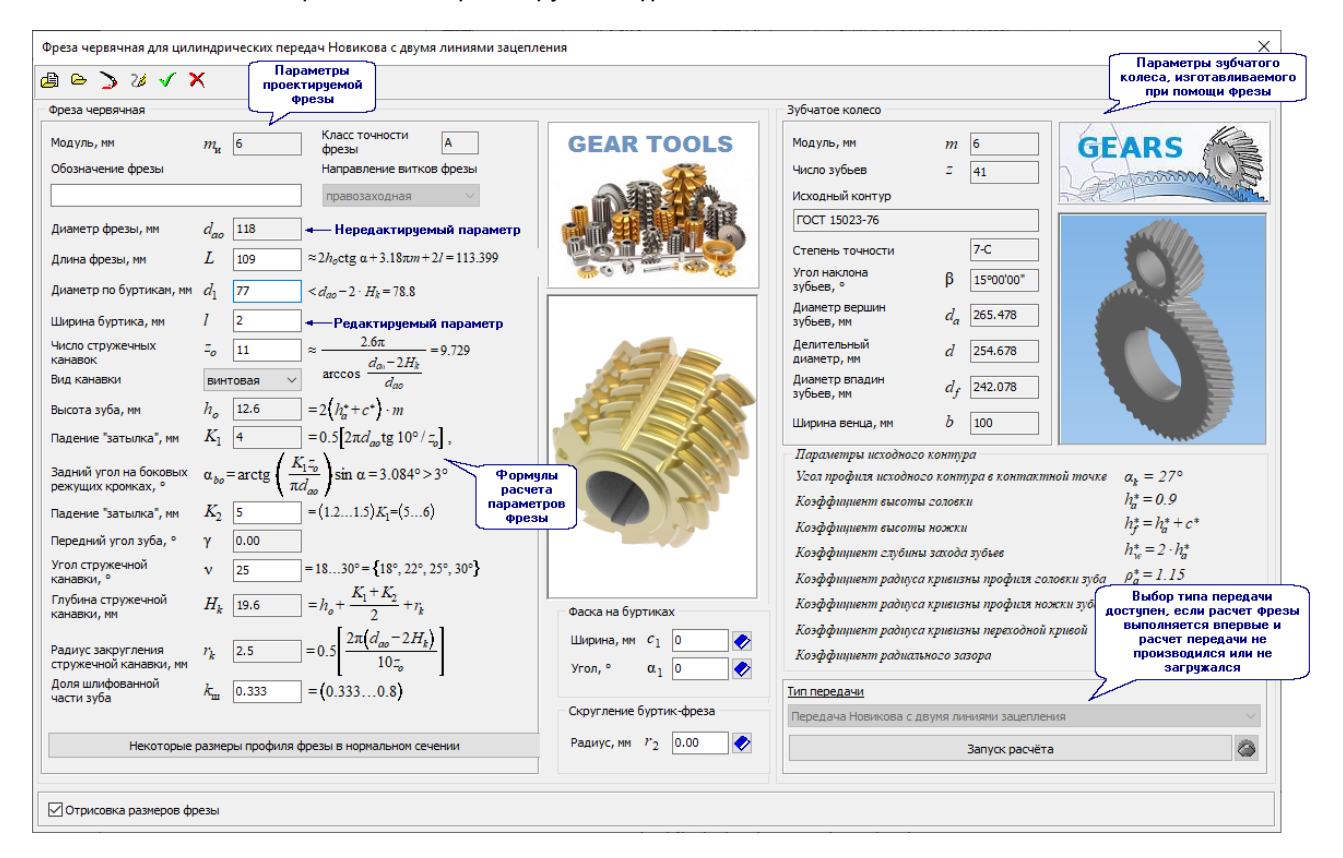

- 2. Для выполнения расчета передачи нажмите кнопку **Запуск расчета**. Если расчет фрезы уже выполнялся или загружен ранее выполненный расчет, то кнопку **Запуск расчета** можно будет нажать с целью ознакомления или внесения изменений в параметры передачи либо с целью загрузки расчета другой передачи.
- 3. После нажатия кнопки Запуск расчета загрузится модуль КОМПАС-GEARS. Выполните расчет передачи или загрузите результаты расчета, выполненного ранее. Если модуль проектируемой передачи нестандартный, то то после нажатия кнопки Выбор червячной фрезы, находящейся в окне Геометрический расчет справа от поля Параметры зуборезного инструмента, появится окно Фрезы червячные для колес передач Новикова (нестандартные). В окне приведен список параметров стандартных фрез, которые обеспечивают изготовление зубчатых колес с модулем, ближайшим к модулю рассчитываемой передачи. Введите значения параметров нестандартного инструмента Диаметр вершин и Число зубьев.
- 4. По окончании расчета передачи откроется окно Выбор объекта построения. Выберите для дальнейшей работы одно из зубчатых колес. Основные параметры выбранного колеса будут показаны в качестве справочных данных в области Зубчатое колесо. В области Фреза череячная появятся параметры фрезы, позволяющей изготовить это колесо. Для каждого параметра будет приведена формула, по которой рассчитывается его значение. Некоторые значения доступны для редактирования.
- 5. Введите обозначение фрезы (если фреза нестандартная).
- 6. Ознакомьтесь со значениями параметров фрезы и если нужно, скорректируйте их.
- 7. При необходимости задайте параметры фасок на буртиках и скругление одним из возможных способов:

- введите при помощи клавиатуры (при вводе можно воспользоваться калькулятором).
- выберите из базы.
- 8. Нажмите панель *Некоторые размеры профиля фрезы в нормальном сечении*, чтобы ввести соответствующие значения в открывшемся окне.
- 9. Чтобы отобразить на чертеже основные размеры фрезы, включите опцию Отрисовка размеров фрезы.

10. Чтобы построить фрезу, нажмите кнопку 🛄

 $\checkmark$ 

Для червячной фрезы можно построить дополнительные элементы:

- таблица параметров;
- профиль зубьев;
- <u>зуб фрезы</u>.

#### Таблица параметров

Таблица параметров червячной фрезы может быть построена в документе типа чертеж.

Чтобы построить таблицу, выполните следующие действия.

1. Выделите в дереве ступеней и элементов червячную фрезу и вызовите с инструментальной панели

| внешнего                                        | контура | команду | <u>P</u> | Дополнительные | элементы | ступеней | _ |  | Таблица |
|-------------------------------------------------|---------|---------|----------|----------------|----------|----------|---|--|---------|
| параметров. Откроется одноименное команде окно. |         |         |          |                |          |          |   |  |         |

| Таблица параметров                                                                                           |                                                              |                  | ×           |  |  |  |  |
|----------------------------------------------------------------------------------------------------|--------------------------------------------------------------|------------------|-------------|--|--|--|--|
| Фреза червячная для<br>цилиндрических<br>зубчатых колёс<br>передач Новикова с<br>двумя линиями<br>зацепления | Класс<br>точности<br>Исходный<br>контур<br>зубчатых<br>колёс | А<br>ГОСТ 15023- | -76         |  |  |  |  |
| Тип контроля                                                                                                 |                                                              |                  |             |  |  |  |  |
| $\bullet$ $f_d$ , $f_y$ , $f_t$ , $f_y$ , $f_{uo}$                                                           |                                                              |                  |             |  |  |  |  |
| $\bigcirc F_{Po}, f_x, T_{so}, f_{fo}, f_{hlo}, f_{ho}, f_{h3o}, f_{rda}$                                    |                                                              |                  |             |  |  |  |  |
| $\bigcirc P_{Po}, J_x, I_{so}$                                                                               | , J fo , J Pxo                                               | , J Px30 - J rda |             |  |  |  |  |
| Тип таблицы параметро                                                                                        | в                                                            |                  |             |  |  |  |  |
| Таблица параметров                                                                                           |                                                              |                  |             |  |  |  |  |
| ОК Применить Отмена                                                                                          |                                                              |                  |             |  |  |  |  |
| Ссылочные материалы<br>Из ОС                                                                                 | Т 2 И41-11-87.                                               | Фрезы червячны   | ые чистовые |  |  |  |  |
|                                                                                                    |                                                              |                  |             |  |  |  |  |

В окне указаны:

- название элемента, для которого строится таблица;
- класс точности;
- стандарт на исходный контур зубчатых колес, изготавливаемых при помощи фрезы.

- 2. В группе элементов Тип контроля выберите тип, соответствующий проверяемым параметрам. Для получения информации о возможных вариантах воспользуйтесь ссылкой, находящейся в нижней части окна.
- 3. Выберите тип генерируемой таблицы параметров.
- Нажмите кнопку Применить, чтобы увидеть результаты построения, не закрывая окно ввода 4. параметров.
- Нажмите кнопку ОК, чтобы создать таблицу и закрыть окно ввода параметров. 5.

#### Профиль зубьев

Чтобы построить профиль зубьев червячной фрезы, выполните следующие действия.

- 1. Выделите в дереве ступеней и элементов внешнего контура червячную фрезу и вызовите с инструментальной панели внешнего контура команду 🔛 Дополнительные элементы ступеней

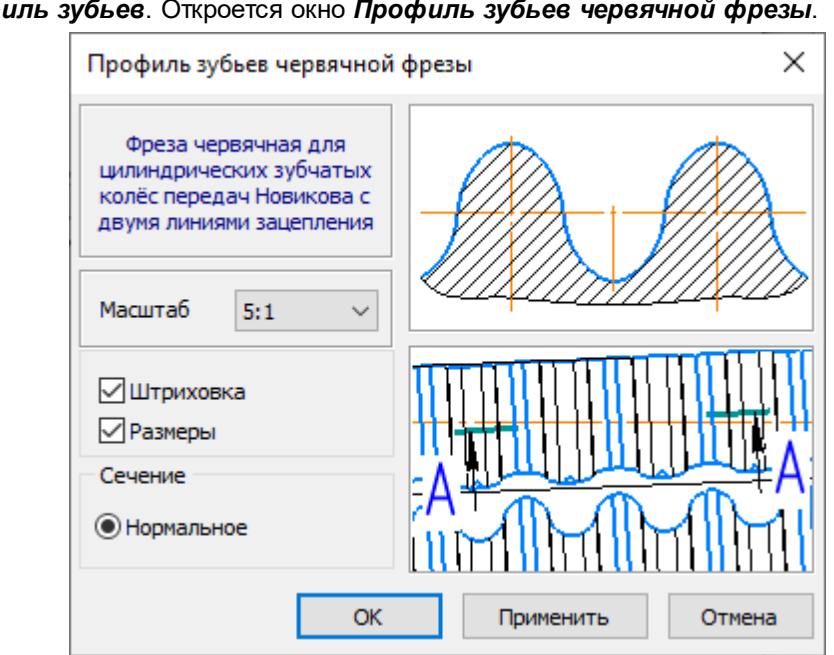

Профиль зубьев. Откроется окно Профиль зубьев червячной фрезы.

- 2. Выберите из списка стандартных значений *Масштаб* изображения профиля зубьев на чертеже.
- Включите опции Штриховка и Размеры, чтобы показать эти атрибуты на изображении профиля. 3.
- 4. Нажмите кнопку Применить, чтобы увидеть результаты построения, не закрывая окно ввода параметров.

Нажмите кнопку ОК, чтобы построить профиль и закрыть окно ввода параметров.

#### Зуб червячной фрезы

Чтобы построить зуб червячной фрезы, выполните следующие действия.

1. Выделите в дереве ступеней и элементов внешнего контура червячную фрезу и вызовите с инструментальной панели внешнего контура команду Дополнительные элементы **УГА ФРЕЗЫ**. Откроется окно **Зуб червячной фрезы**. ступеней –

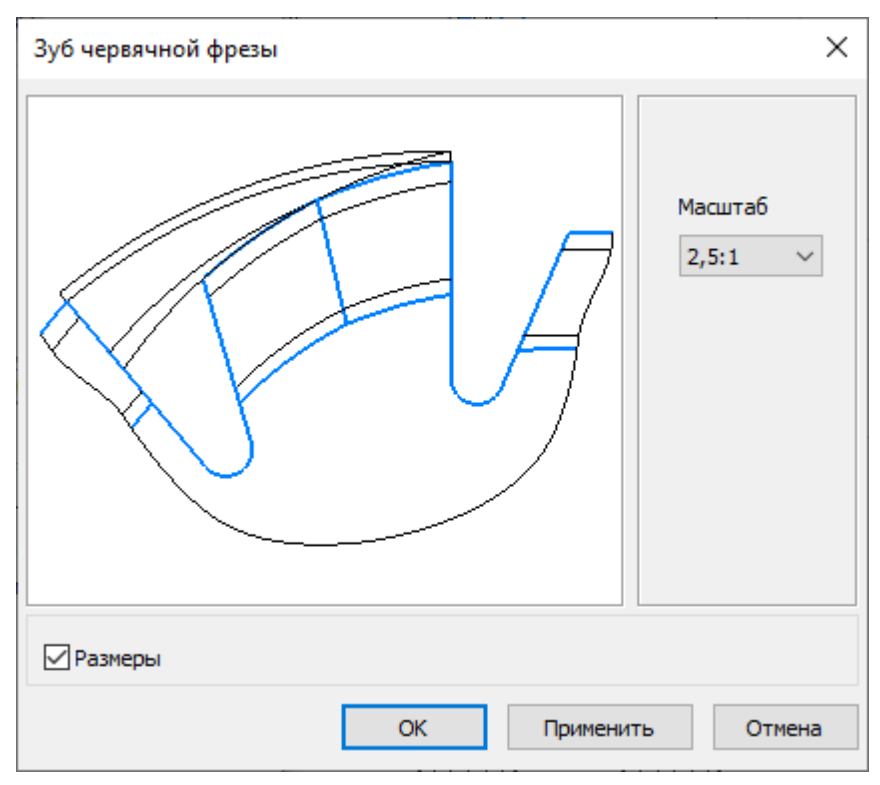

- 2. Выберите из списка стандартных значений Масштаб изображения зуба на чертеже.
- 3. Включите опцию Размеры, чтобы показать этот атрибут на изображении.
- 4. Нажмите кнопку *Применить*, чтобы увидеть результаты построения, не закрывая окно ввода параметров.

Нажмите кнопку ОК, чтобы построить зуб и закрыть окно ввода параметров.

#### 3.1.3. Фрезы для звездочек цепных передач

Чтобы спроектировать червячную фрезу для изготовления звездочек цепных передач с приводными роликовыми и втулочными цепями, выполните следующие действия.

1. С панели инструментов внешнего контура вызовите команду **Элементы металлорежущего** инструмента и станочной оснастки – Фрезы червячные – Фреза червячная для изготовления звездочек цепных передач с приводными роликовыми и втулочными цепями. Откроется одноименное команде окно.

В верхней части окна расположена панель инструментов. Она содержит кнопки вызова команд загрузки расчета и управления изображением проектируемой ступени.

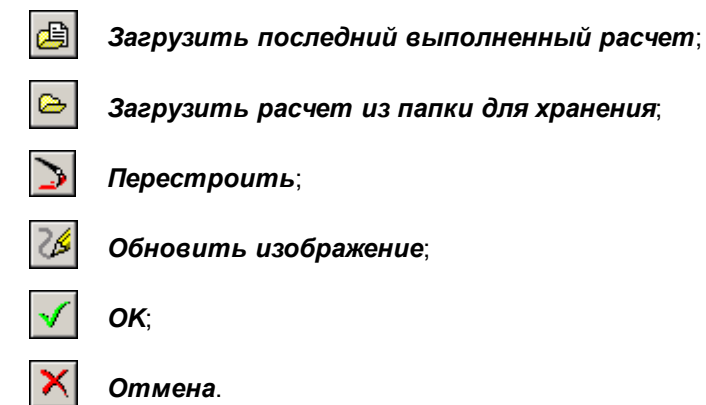

Область **Фреза червячная** предназначена для просмотра и управления параметрами фрезы. Если расчет выполняется впервые, поля содержат нулевые значения. Если расчет уже выполнялся или загружены результаты расчета, в полях содержатся значения, полученные при расчете.

Область **Цепная звездочка** предназначена для отображения параметров звездочки, которая изготавливается при помощи проектируемой фрезы.

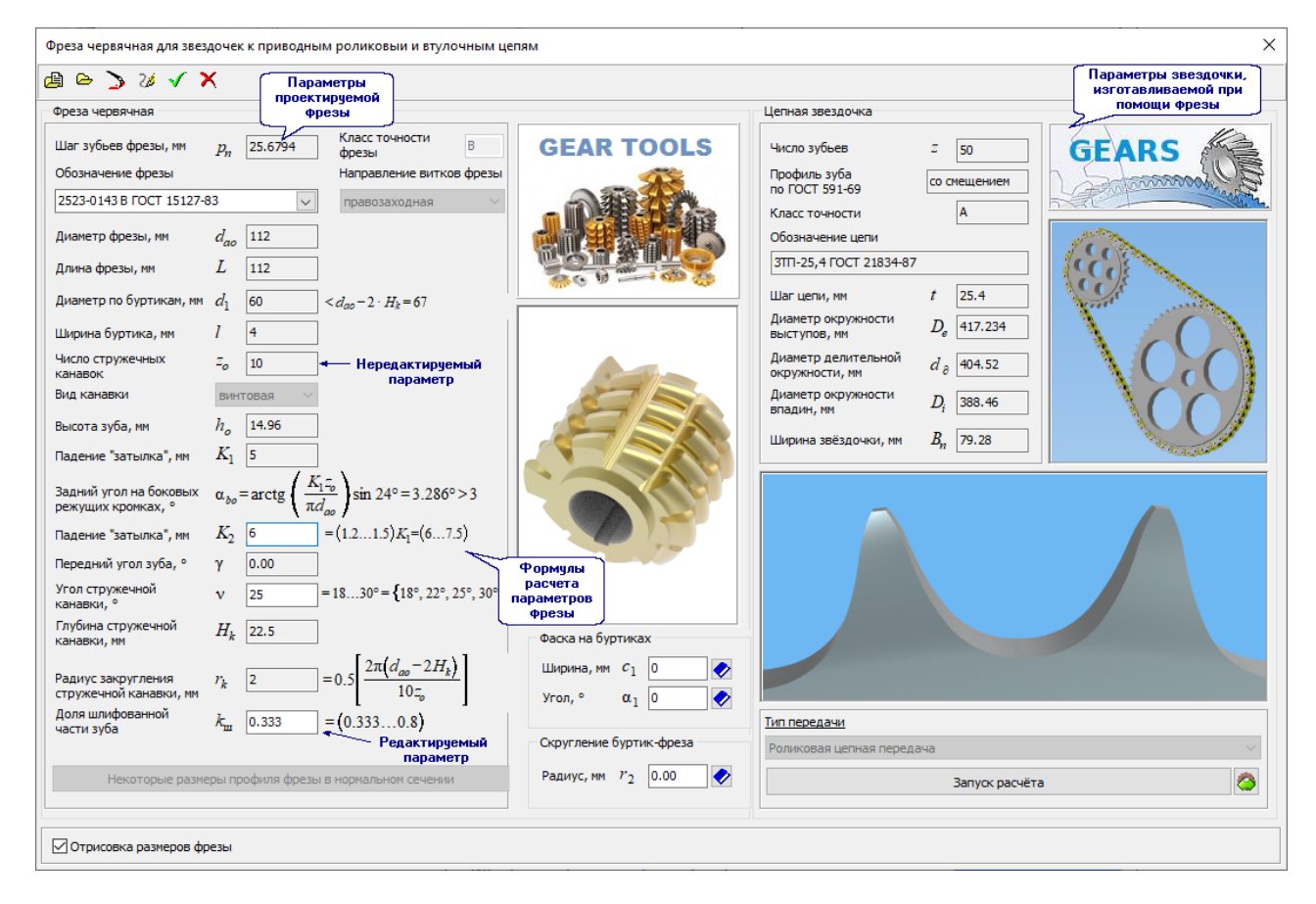

- 2. Для выполнения расчета передачи нажмите кнопку **Запуск расчета**. Если расчет фрезы уже выполнялся или загружен ранее выполненный расчет, то кнопку **Запуск расчета** можно будет нажать с целью ознакомления или внесения изменений в параметры передачи либо с целью загрузки расчета другой передачи.
- 3. После нажатия кнопки Запуск расчета загрузится модуль КОМПАС-GEARS. Выполните расчет передачи или загрузите результаты расчета, выполненного ранее.
- 4. По окончании расчета передачи основные параметры звездочки будут показаны в качестве справочных данных в области Цепная звездочка. В области Фреза червячная появятся параметры фрезы, позволяющей изготовить эту звездочку. Для каждого параметра будет приведена формула, по которой рассчитывается его значение. Некоторые значения доступны для редактирования.
- 5. Ознакомьтесь со значениями параметров фрезы и если нужно, скорректируйте их.
- 6. При необходимости задайте параметры фасок на буртиках и скругление одним из возможных способов:
  - введите при помощи клавиатуры (при вводе можно воспользоваться калькулятором).
  - выберите из базы.
- 8. Чтобы отобразить на чертеже основные размеры фрезы, включите опцию Отрисовка размеров фрезы.

9. Чтобы построить фрезу, нажмите кнопку 🗾

Для червячной фрезы можно построить дополнительные элементы:

- таблица параметров;
- профиль зубьев фрезы;
- зуб фрезы;
- профиль зубьев звездочки.

#### Таблица параметров

Таблица параметров червячной фрезы может быть построена в документе типа чертеж.

Чтобы построить таблицу, выполните следующие действия.

1. Выделите в дереве ступеней и элементов червячную фрезу и вызовите с инструментальной панели

| внешнего | контура           | команду    | <u>(</u> ~1 | Дополнительные    | элементы | ступеней | _ | Таблица |
|----------|-------------------|------------|-------------|-------------------|----------|----------|---|---------|
| параметр | <b>ов</b> . Откро | оется одно | оимен       | ное команде окно. |          |          |   |         |

| Фреза червячная для<br>звёздочек к приводным | Класс точности                       | В             |
|----------------------------------------------|--------------------------------------|---------------|
| роликовым и втулочным<br>цепям               | Стандарт звёздочк<br>цепной передачи | И ГОСТ 591-69 |
| ип таблицы параметров                        |                                      |               |
| Таблица параметров                           |                                      | •••           |
|                                              |                                      |               |
|                                              | OK Dava                              |               |

В окне указаны:

- название элемента, для которого строится таблица;
- класс точности;
- стандарт на звездочку цепной передачи.
- 2. Выберите тип генерируемой таблицы параметров.
- 3. Для получения информации о проверяемых параметрах, допусках и предельных отклонениях воспользуйтесь ссылкой, находящейся в нижней части окна.
- 4. Нажмите кнопку **Применить**, чтобы увидеть результаты построения, не закрывая окно ввода параметров.
- 5. Нажмите кнопку ОК, чтобы создать таблицу и закрыть окно ввода параметров.

#### Профиль зубьев

Чтобы построить профиль зубьев червячной фрезы, выполните следующие действия.

- 1. Выделите в дереве ступеней и элементов внешнего контура червячную фрезу и вызовите с
  - инструментальной панели внешнего контура команду Дополнительные элементы ступеней
  - Ш Профиль зубьев фрезы. Откроется окно Профиль зубьев червячной фрезы.

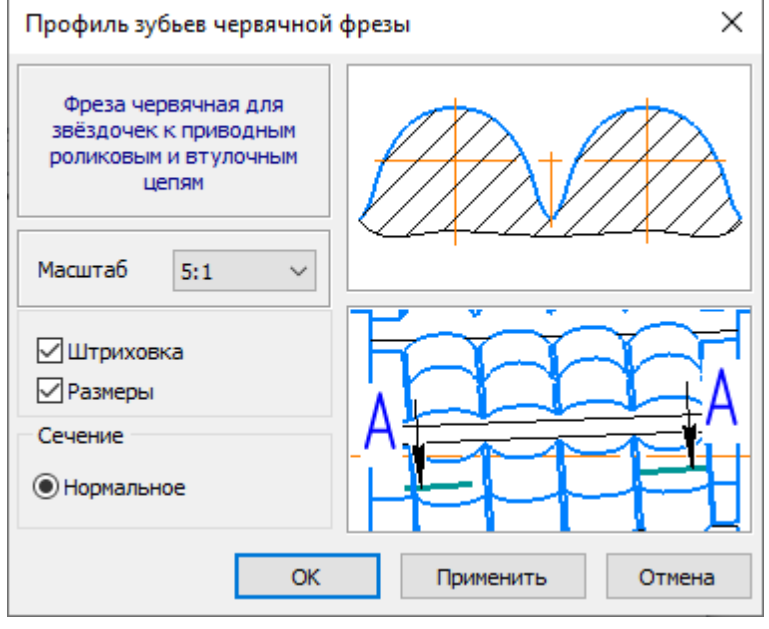

- 2. Выберите из списка стандартных значений *Масштаб* изображения профиля зубьев на чертеже.
- 3. Включите опции Штриховка и Размеры, чтобы показать эти атрибуты на изображении профиля.
- 4. Нажмите кнопку *Применить*, чтобы увидеть результаты построения, не закрывая окно ввода параметров.

Нажмите кнопку ОК, чтобы построить профиль и закрыть окно ввода параметров.

#### Зуб червячной фрезы

Чтобы построить зуб червячной фрезы, выполните следующие действия.

 Выделите в дереве ступеней и элементов внешнего контура червячную фрезу и вызовите с инструментальной панели внешнего контура команду *Дополнительные элементы ступеней* – *Зуб фрезы*. Откроется окно *Зуб фрезы*.

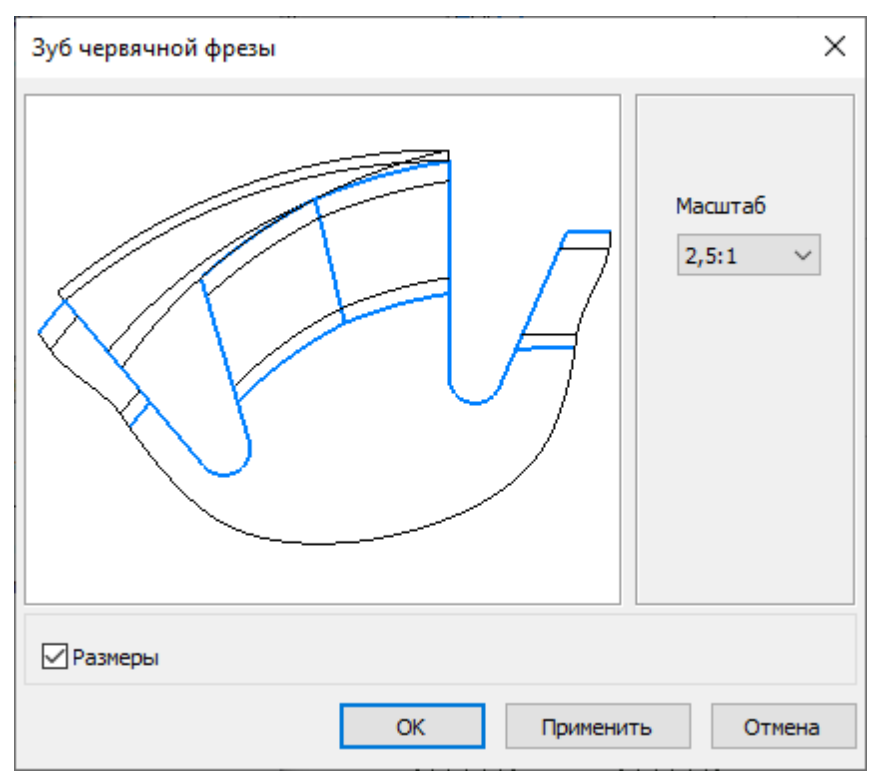

- 2. Выберите из списка стандартных значений Масштаб изображения зуба на чертеже.
- 3. Включите опцию Размеры, чтобы показать этот атрибут на изображении.
- 4. Нажмите кнопку *Применить*, чтобы увидеть результаты построения, не закрывая окно ввода параметров.

Нажмите кнопку ОК, чтобы построить зуб и закрыть окно ввода параметров.

#### Профиль зубьев звездочки

Чтобы построить профиль зубьев звездочки, выполните следующие действия.

1. Выделите в дереве ступеней и элементов внешнего контура червячную фрезу и вызовите с

инструментальной панели внешнего контура команду *Дополнительные элементы ступеней* – *Профиль зубьев звездочки*. Откроется окно, предназначенное для ввода значений параметров.

| Профиль зубьев звёздочки                                                  | ×               |  |  |  |  |  |
|---------------------------------------------------------------------------|-----------------|--|--|--|--|--|
| Звездочка цепной передачи с<br>приводной роликовой или<br>втулочной цепью | 1 A             |  |  |  |  |  |
| Масштаб 1:1 ∨                                                             |                 |  |  |  |  |  |
| Штриховка Размеры                                                         |                 |  |  |  |  |  |
| ОК П                                                                      | рименить Отмена |  |  |  |  |  |

2. Выберите из списка стандартных значений *Масштаб* изображения профиля зубьев звездочки на чертеже.

- 3. При необходимости включите опции *Штриховка*, *Размеры* и чтобы показать эти атрибуты на изображении профиля.
- 4. Нажмите кнопку *Применить*, чтобы увидеть результаты построения, не закрывая окно ввода параметров.

Нажмите кнопку ОК, чтобы построить профиль и закрыть окно ввода параметров.

#### 3.1.4. Фрезы для шлицевых валов с эвольвентным профилем

Чтобы спроектировать червячную фрезу для изготовления шлицевых валов с эвольвентным профилем, выполните следующие действия.

 С панели инструментов внешнего контура вызовите команду инструмента и станочной оснастки – Фрезы червячные – Фреза червячная для шлицевых валов с эвольвентным профилем. Откроется одноименное команде окно. В верхней части окна расположена панель инструментов. Она содержит кнопки вызова команд

загрузки расчета и управления изображением проектируемой ступени.

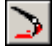

Перестроить;

Обновить изображение;

🖊 ок;

🚺 Отмена.

Область **Фреза червячная** предназначена для просмотра и управления параметрами фрезы. Если расчет выполняется впервые, поля содержат нулевые значения. Если расчет уже выполнялся или загружены результаты расчета, в полях содержатся значения, полученные при расчете.

Область *Шлицы эвольвентные* предназначена для отображения параметров шлицев, которые изготавливаются при помощ и проектируемой фрезы.

| 7 🔨 🛪                                             | Параметры<br>проектируемой<br>фрезы                                                           |                                 |                                                  | Параметры шлицев<br>изготавливаемых пр<br>помощи фрезы |
|---------------------------------------------------|-----------------------------------------------------------------------------------------------|---------------------------------|--------------------------------------------------|--------------------------------------------------------|
| реза червячная                                    | Фрезы                                                                                         |                                 | Шлицы эвольвентные                               | 2                                                      |
| 1одуль, мм 2<br>Обозначение фрезы                 | Класс точности<br>фрезы<br>Направление витков фрез                                            | GEAR TOOLS                      | Эв.40х2х18                                       | 11.                                                    |
| 2520-0674 B FOCT 6637-80                          | ∨ правозаходная                                                                               | ABAN                            | нестандартные                                    |                                                        |
| циаметр фрезы, мм $d_{ao}$ 65                     | 3                                                                                             |                                 | 38.40x2x18 FOCT 6033-80                          |                                                        |
| (лина фрезы, мм L 50                              | 0                                                                                             | 000                             |                                                  |                                                        |
| иаметр по буртикам, мм $d_1$ 49                   | $\leq d_{ao} - 2 \cdot H_k = 47.8$                                                            |                                 |                                                  |                                                        |
| Ширина буртика, мм <i>I</i> 4                     |                                                                                               |                                 |                                                  |                                                        |
| исло стружечных <i>2<sub>0</sub></i> 13<br>анавок | 2                                                                                             |                                 | по наружному диаметру     Опо наружному диаметру | Kag                                                    |
| ид канавки винтов                                 | зая 🗸                                                                                         |                                 | Опо боковым сторонам Озакр                       | угленная                                               |
| ысота зуба, мм $h_o$ 2.                           | .8 = 1.4 · <i>т</i> - Нередактир                                                              | усмый                           |                                                  |                                                        |
| адиус закругления $ ho_{ao}$ 0.                   | $.2 = 0.1 \cdot m$                                                                            | sub                             | По внутреннему диаметру                          | ~                                                      |
| адиус закругления $ ho_{fo}$ 0.                   | .6 = $0.3 \cdot m$                                                                            |                                 | По наружному диаметру                            | h6 🗸                                                   |
| lадение "затылка", мм $K_1$ 3                     |                                                                                               |                                 | По боковым поверхностям зубьев                   | 9h 🗸                                                   |
| адний угол на боковых α <sub>bo</sub> =а          | $\operatorname{rctg}\left(\frac{K_{1}z_{o}}{-1}\right)\sin\alpha = 5.197^{\circ} > 3^{\circ}$ | Формилы                         | Параметры                                        |                                                        |
| ежущих кромках, -                                 | $\sqrt{na_{ao}}$ = (12, 15) K = (35, 45)                                                      | расчета<br>параметров           | Номинальный диаметр соединения, мм /             | 40                                                     |
|                                                   | 00                                                                                            | фрезы                           | Модуль, мм //                                    | 1 2                                                    |
| гол стружечной                                    | 2 = 18 30° = {18° 22° 25° 30'                                                                 | Фаска на буртиках               | Число зубьев 2                                   | 18                                                     |
| анавки, ° 24                                      | $K_1 + K_2$                                                                                   | ј Ширина, мм с <sub>1</sub> 0 < | Смещение исходного контура, мм 3                 | .9                                                     |
| анавки, мм $H_k$ 7.                               | $=h_o + \frac{1}{2} + r_k$                                                                    | Угол, ° 🛛 🛛 🛷                   | Диаметр вершин, мм С                             | a 40                                                   |
| адиус закругления г. 1                            | $=0.5 = 0.5 \frac{2\pi (d_{ao} - 2H_k)}{2\pi (d_{ao} - 2H_k)}$                                | Скругление буртик-фреза         | Делительный диаметр, мм d                        | 36                                                     |
| тружечной канавки, мм 🧍 🔤                         | 10 <i>z</i> <sub>o</sub>                                                                      |                                 | Диаметр впадин, мм d                             | f 35.6                                                 |
| асти зуба $k_{\rm III}$ 0.                        | .7 = (0.50.8)                                                                                 | Радиус, мм 7 2 0.00             | Радиус скругления, мм р                          | 0.3                                                    |
| 0                                                 |                                                                                               |                                 |                                                  |                                                        |

- 2. В области **Шлицы эвольвентные** задайте параметры шлицев. Порядок действий при этом будет аналогичен тому, который используется при проектировании эвольвентных шлицев на внешнем контуре модели.
- 3. Нажмите кнопку **Подобрать параметры фрезы**. В области **Фреза червячная** появятся параметры фрезы, позволяющей изготовить шлицы. Для каждого параметра будет приведена формула, по которой рассчитывается его значение. Некоторые значения доступны для редактирования.
- 4. Введите обозначение фрезы (если фреза нестандартная).
- 5. Ознакомьтесь со значениями параметров фрезы и, если нужно, введите значения недостающих параметров или скорректируйте имеющиеся.
- 6. При необходимости задайте параметры фасок на буртиках и скругление одним из возможных способов:
  - введите при помощи клавиатуры (при вводе можно воспользоваться калькулятором).
  - выберите из базы.
- 7. Чтобы отобразить на чертеже основные размеры фрезы, включите опцию **Отрисовка размеров** фрезы.
- 8. Чтобы построить фрезу, нажмите кнопку 🔟

Для червячной фрезы можно построить дополнительные элементы:

- таблица параметров;
- профиль зубьев фрезы;
- <u>зуб фрезы</u>.

#### Таблица параметров

Таблица параметров червячной фрезы может быть построена в документе типа чертеж.

Чтобы построить таблицу, выполните следующие действия.

1. Выделите в дереве ступеней и элементов червячную фрезу и вызовите с инструментальной панели

| внешнего                                        | контура | команду | 🔛 Доп | олнительные | элементы | ступеней - |  | Таблица |
|-------------------------------------------------|---------|---------|-------|-------------|----------|------------|--|---------|
| параметров. Откроется одноименное команде окно. |         |         |       |             |          |            |  |         |

| Таблица параметров                                                                |                                                         | ×                 |  |  |  |  |
|-----------------------------------------------------------------------------------|---------------------------------------------------------|-------------------|--|--|--|--|
| Фреза червячная для<br>шлицевых валов с<br>эвольвентным<br>профилем               | Класс<br>точности<br>Стандарт<br>эвольвентных<br>шлицев | В<br>ГОСТ 6033-80 |  |  |  |  |
| Тип контроля                                                                      |                                                         |                   |  |  |  |  |
| $\odot$ $f_d$ , $f_y$ , $f_t$ , $f_{da}$ , $f_\gamma$ , $f_{uo}$                  |                                                         |                   |  |  |  |  |
| $\bigcirc$ $F_{Po}$ , $T_{co}$ , $f_{x}$ , $F_{Peta1}$ , $F_{Peta}$ , $F_{Peta3}$ |                                                         |                   |  |  |  |  |
| $\bigcirc F_{Po}, T_{co}, f_x, f_{fo}, f_{Pxo}, f_{Px3o}$                         |                                                         |                   |  |  |  |  |
| Тип таблицы параметро                                                             | В                                                       |                   |  |  |  |  |
| Таблица параметров                                                                |                                                         | ••                |  |  |  |  |
| ОК Применить Отмена                                                               |                                                         |                   |  |  |  |  |
| Ссылочные материалы<br>Из ГОСТ 6637-80. Фрезы червячные чистовые                  |                                                         |                   |  |  |  |  |

В окне указаны:

- название элемента, для которого строится таблица;
- класс точности;
- стандарт на шлицы.
- 2. В группе элементов **Тип контроля** выберите тип, соответствующий проверяемым параметрам. Для получения информации о возможных вариантах воспользуйтесь ссылкой, находящейся в нижней части окна.
- 3. Выберите тип генерируемой таблицы параметров.
- 4. Нажмите кнопку **Применить**, чтобы увидеть результаты построения, не закрывая окно ввода параметров.
- 5. Нажмите кнопку ОК, чтобы создать таблицу и закрыть окно ввода параметров.

#### Профиль зубьев

Чтобы построить профиль зубьев червячной фрезы, выполните следующие действия.

- 1. Выделите в дереве ступеней и элементов внешнего контура червячную фрезу и вызовите с
  - инструментальной панели внешнего контура команду Дополнительные элементы ступеней
  - **Ш Профиль зубьев**. Откроется окно **Профиль зубьев червячной фрезы**.

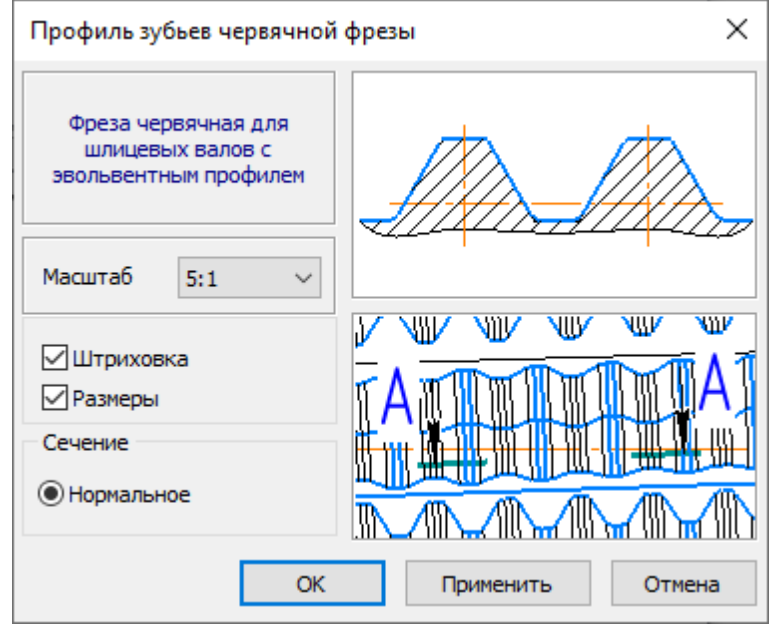

- 2. Выберите из списка стандартных значений *Масштаб* изображения профиля зубьев на чертеже.
- 3. Включите опции Штриховка и Размеры, чтобы показать эти атрибуты на изображении профиля.
- 4. Нажмите кнопку *Применить*, чтобы увидеть результаты построения, не закрывая окно ввода параметров.

Нажмите кнопку ОК, чтобы построить профиль и закрыть окно ввода параметров.

#### Зуб червячной фрезы

Чтобы построить зуб червячной фрезы, выполните следующие действия.

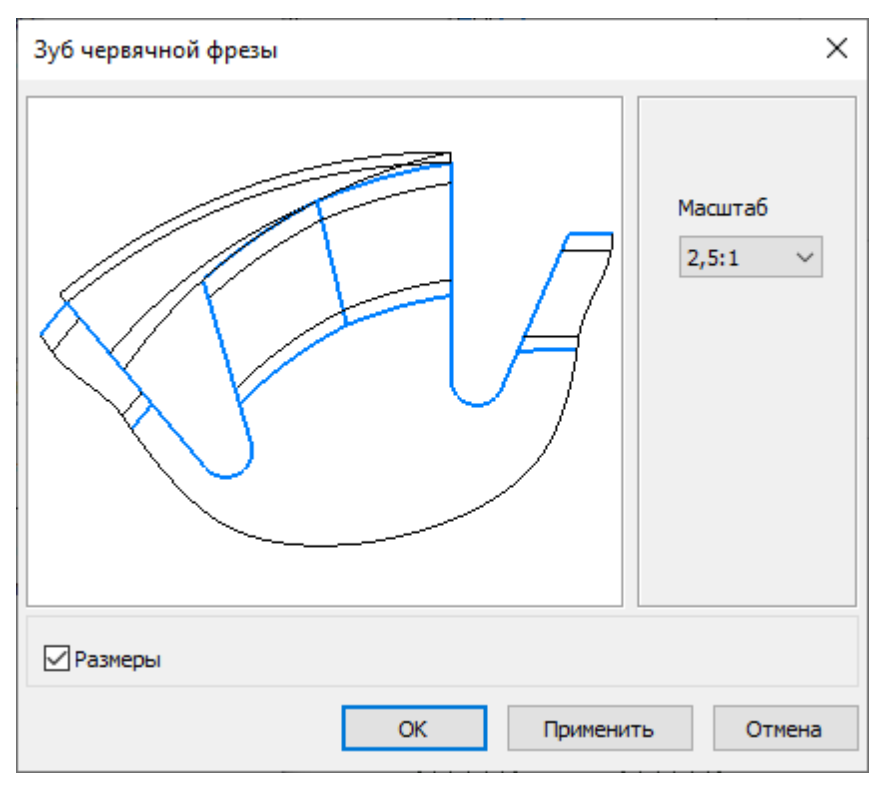

- 2. Выберите из списка стандартных значений **Масштаб** изображения зуба на чертеже.
- Включите опцию Размеры, чтобы показать этот атрибут на изображении. 3.
- Нажмите кнопку Применить, чтобы увидеть результаты построения, не закрывая окно ввода 4. параметров.

Нажмите кнопку ОК, чтобы построить зуб и закрыть окно ввода параметров.

#### 3.1.5. Фрезы для шлицевых валов с прямобочным профилем

Чтобы спроектировать червячную фрезу для изготовления шлицевых валов с прямобочным профилем, выполните следующие действия.

С панели инструментов внешнего контура вызовите команду 🗱 Элементы металлорежущего 1. инструмента и станочной оснастки – Фрезы червячные – Фреза червячная для шлицевых валов с прямобочным профилем. Откроется одноименное команде окно.

В верхней части окна расположена панель инструментов. Она содержит кнопки вызова команд загрузки расчета и управления изображением проектируемой ступени.

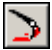

Перестроить;

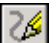

Обновить изображение;

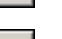

OK:

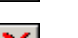

Отмена.

Область Фреза червячная предназначена для просмотра и управления параметрами фрезы. Если расчет выполняется впервые, поля содержат нулевые значения. Если расчет уже выполнялся или загружены результаты расчета, в полях содержатся значения, полученные при расчете.

Область *Шлицы прямобочные* предназначена для отображения параметров шлицев, которые изготавливаются при помощ и проектируемой фрезы.

| № Х       Параметры линцен         проктируемой       проктируемой         уразы       Параметры линцен         за червячная       проктируемой         уразы       Параметры линцен         за червячная       Параметры линцен         уразы       Параметры линцен         за червячная       Голоноши фрезы         за червячная       Параметры линцен         уразначение фрезы       Наравление витков фрезы         Наравление витков фрезы       Наравление витков фрезы         20:0747 А ГОСТ 8027-86       Голоноши фрезы, ни         даметр фрезы, ни       Д         даметр фрезы, ни       Д         даметр фрезы, ни       Д         даметр фортика, ни       1         Боло сортика, ни       1         Органования       Голоноши вида         Параметры динцен       Способ центрирования         Фрезы, ни       1         Болоноши вида       Способ центрирования         Фрезы       Голоноши вида         Органовида       Способ центрирования         Фрезы       Голоноши вида         Органовида       Фолоноши вида         Органовида       Фолоноши вида         Органовида       Фолоноши вида                                                                                                    |
|----------------------------------------------------------------------------------------------------|
| за череянная<br>т зубыев фрезы, ин р <sub>н</sub><br>15.975 (Asc. T0-HoCT) А<br>Означезие фрезы<br>Направление витков фрезы<br>Направление витков фрезы<br>Визби 22:7 ГОСТ 1199-80 нии<br>Визби 22:7 ГОСТ 1199-80 нии<br>Визби |
| r зубыев фрезы, ни <i>p</i> <sub>H</sub> 15.975 Класс точности A ↓<br>внаравление фрезы Награвление витков фрезы Награвление витков фрезы Награвление витков фрезы Неготост 1139-80 или нестандартные ВиЗби-42/7 ГОСТ 1139-80 или нестандартные ВиЗби-42/7 ГОСТ 1139-80 или нестандартные ВиЗби-42/7 ГОСТ 1139-80 или нестандартные ВиЗби-42/7 ГОСТ 1139-80 или нестандартные ВиЗби-42/7 ГОСТ 1139-80 или нестандартные ВиЗби-42/7 ГОСТ 1139-80 или нестандартные ВиЗби-42/7 ГОСТ 1139-80 или нестандартные ВиЗби-42/7 ГОСТ 1139-80 или нестандартные ВиЗби-42/7 ГОСТ 1139-80 или нестандартные ВиЗби-42/7 ГОСТ 1139-80 или нестандартные Визби-42/7 ГОСТ 1139-80 или нестандартные Визби-42/7 ГОСТ                                                                                                    |
| 20-07-77 A ГОСТ 8027-86<br>аметр фрезы, ин d <sub>ao</sub> 90<br>инз фрезы, ин d <sub>1</sub> 50<br>software, ин 1 5<br>рина буртика, ин 1 5<br>со стружения 5 10<br>Способ центрирования<br>© по внутреннену диаметру Исполнение 3<br>Исполнение 3<br>Опо                                                                                                    |
| долуги и тося задлови         Посязаходная           анетр фрезы, ин         d <sub>ao</sub> ина фрезы, ин         L           ило         -2 · Hz = 64.4           рина буртика, ин         L           50         < d <sub>ao</sub> -2 · Hz = 64.4           рина буртика, ин         L           50         < d <sub>ao</sub> -2 · Hz = 64.4           0 r отрученных 5         10                                                                                                    |
| аметр фрезы, ми d <sub>ao</sub> 90<br>ина фрезы, ми L 70<br>аметр по буртика, ми d <sub>1</sub> 50 < d <sub>do</sub> - 2 · H <sub>k</sub> = 64.4<br>рина буртика, ми l 5<br>о струженых 5 to 0                                                                                                    |
| ина фрезы, мн L 70<br>аметр по буртикам, мн d <sub>1</sub> 50 < d <sub>do</sub> - 2 · H <sub>k</sub> = 64.4<br>рина буртика, мн l 5<br>2ло струженых 5 10                                                                                                    |
| анетр по буртикан, ни $d_1$ 50 < $d_{ab}$ - 2 · $H_k$ = 64.4<br>рина буртика, ни $l$ 5<br>сло струженых с то                                                                                                    |
| рина буртика, ни / 5                                                                                                    |
| сло стружечных д то                                                                                                    |
|                                                                                                    |
|                                                                                                    |
| сота зуба, ми h <sub>o</sub> 5.311 + Нередактируемый                                                                                                    |
| дение "затылка", ни K1 5 По внутреннену дианетру h7 🗸                                                                                                    |
| anvä yron ha δοκοθωχ $α_{b0} = \arctan\left(\frac{K_{1,\overline{v}}}{-d}\right) \sin 19^\circ = 3.264^\circ > 3$                                                                                                    |
| изили крытках, -                                                                                                    |
| редний угразуба, ° у 0,00 Редактируемый                                                                                                    |
| апараметр<br>оп струженной v зо =1830°={18°, 22°, 25°, 30°}<br>Диаметр владин, ми D 42<br>Диаметр владин, ми d зб                                                                                                    |
| бина стружечной $H_k$ 12.8 = $h_a + \frac{K_1 + K_2}{2} + r_k$ Число зубьев $z$ 8                                                                                                    |
| 2 Формулы<br>раскулт 2 Формулы<br>раскулт 2 Годи – 2 И )<br>раскулт 2 Годи – 2 И )                                                                                                    |
| анус закругления $r_k$ $2 = 0.5 \left  \frac{2\pi (d_{ao}^2 - 2.2L_k)}{10 z_p} \right $ (параметров фрезы) Минимальный диаметр впадин, им $d_1'$ 36                                                                                                    |
| ля шлифованной b одор – (одор од)                                                                                                    |
| ти зуба л <sub>ш</sub> (0.5550,8) часка па чурниках                                                                                                    |
| Некоторые разнеры профиля фрезы в нормальном сечении                                                                                                    |
| Угол, ° α <sub>1</sub> 0<br>Радиус скругления, №  7 <sup>*</sup> 0.3                                                                                                    |
| Вариант расчёта диаметра начальной окружности шлицевого валика                                                                                                    |
| Скругление буртик-фреза по метнодикам, используемым                                                                                                    |
| Радиус, ни $r_2$ 0.00 $\swarrow$ $D_n = D_{max} - c_{mid}$ , на предприятиях отечественного $\checkmark$ машиностроения в советское время                                                                                                    |
| Подобрать параметры фрезы                                                                                                    |
|                                                                                                    |

2. В области *Шлицы прямобочные* задайте параметры шлицев. Приемы работы при этом будут аналогичны тем, которые используются при проектировании прямобочных шлицев на внешнем контуре модели.

Обратите внимание, что в некоторых случаях может быть доступен выбор исполнения шлицев. На

это указывает значок 🦥, находящийся в правом верхнем углу слайда. Чтобы выбрать исполнение, нажмите этот значок. От выбранного исполнения будет зависеть конструкция фрезы и набор определяемых параметров.

- 3. В списке **Вариант расчета диаметра начальной окружности шлицевого валика** выберите нужный:
  - по методикам, используемым на предприятиях отечественного машиностроения в советское время (источник Альбом нормалей режущего инструмента. Выпуск 1. Зуборезный инструмент Под ред. И.И. Семенченко.Выпуск 4, 1948);
  - по методикам Фрайфельда И.А. и Романова В.Ф. (источник книги Фрайфельда И.А. «Расчеты и конструкции специального металлорежущего инструмента», 1959 и Романова В.Ф. «Расчеты зуборезных инструментов», 1969).

Условные обозначения, принятые в формулах:

- Dn диаметр начальной окружности шлицевого валика;
- Dmax максимальный наружный диаметр шлицев (номинальный размер + верхний допуск);
- *cmid* среднее значение ширины фаски (номинальный размер + среднее значение по полю допуска, например, если ширина фаски равна 1мм, а допуск равен + 0.2мм, то среднее значение ширины фаски будет 1,1мм);
- bmid среднее значение ширины зуба шлица (рассчитывается аналогично среднему значению ширины фаски).
- Выбор методики влияет на результат расчета шага фрезы по нормали *Pn*. Шаг рассчитывается по формуле: *Pn* = *Dn* \* *Pi* / *z*.

- 4. Нажмите кнопку Подобрать параметры фрезы. Начнется процесс формирования профиля фрезы. По окончании процесса в области Фреза червячная появятся параметры фрезы, позволяющей изготовить шлицы. Для каждого параметра будет приведена формула, по которой рассчитывается его значение. Некоторые значения доступны для редактирования.
- 5. Введите обозначение фрезы (если фреза нестандартная).
- 6. Ознакомьтесь со значениями параметров фрезы и, если нужно, введите значения недостающих параметров или скорректируйте имеющиеся.
- 7. Нажмите панель *Некоторые размеры профиля фрезы в нормальном сечении*, чтобы ввести соответствующие значения в открывшемся окне.
- 8. При необходимости задайте параметры фасок на буртиках и скругление одним из возможных способов:
  - введите при помощи клавиатуры (при вводе можно воспользоваться калькулятором).
  - выберите из базы.
- 8. Чтобы отобразить на чертеже основные размеры фрезы, включите опцию Отрисовка размеров фрезы.
- 9. Чтобы построить фрезу, нажмите кнопку 🗋

Для червячной фрезы можно построить дополнительные элементы:

- таблица параметров;
- профиль зубьев фрезы;
- профиль прямобочных шлицев;
- зуб фрезы.

#### Таблица параметров

Таблица параметров червячной фрезы может быть построена в документе типа чертеж.

Чтобы построить таблицу, выполните следующие действия.

1. Выделите в дереве ступеней и элементов червячную фрезу и вызовите с инструментальной панели

внешнего контура команду *Дополнительные элементы ступеней* – *Ш Таблица* параметров. Откроется одноименное команде окно.

| Таблица параметров                                                                                                    |                                                  | ×                           |  |
|----------------------------------------------------------------------------------------------------|--------------------------------------------------|-----------------------------|--|
| Фреза червячная для<br>шлицевых валов с<br>прямобочным профилем                                                                     | Класс точности<br>Стандарт прямобочных<br>шлицев | А<br>ГОСТ 1139-80           |  |
| Тип контроля                                                                                                    |                                                  |                             |  |
| $ ( ) f_d , f_y , f_t , f_{da} , . $                                                                                                | $f_{\gamma}, f_{uo}, f_x, f_{fo}, T_{so}$        | $f_{ho}, f_{Pxo}, f_{Px3o}$ |  |
| $\bigcirc f_d$ , $f_y$ , $f_t$ , $f_{da}$ , $f_\gamma$ , $F_{Po}$ , $f_x$ , $f_{fo}$ , $T_{so}$ , $f_{ho}$ , $f_{Pxo}$ , $f_{Px3o}$ |                                                  |                             |  |
| $\bigcirc f_d$ , $f_y$ , $f_t$ , $f_{da}$ , $f_\gamma$ , $f_{uo}$ , $f_x$ , $f_{fo}$ , $T_{so}$ , $f_{Pxo}$ , $f_{Px3o}$            |                                                  |                             |  |
| $\bigcirc f_d$ , $f_y$ , $f_t$ , $f_{da}$ , $f_\gamma$ , $F_{Po}$ , $f_x$ , $f_{fo}$ , $T_{so}$ , $f_{Pxo}$ , $f_{Px3o}$            |                                                  |                             |  |
| Тип таблицы параметров                                                                                                    |                                                  |                             |  |
| Таблица параметров                                                                                                    |                                                  | •••                         |  |
| Ссылочные материалы                                                                                                    | ОК Прим                                          | енить Отмена                |  |
| <u>Из ГОСТ 802.</u>                                                                                                    | 7-86. Фрезы червячные для с                      | илицевых валов              |  |

В окне указаны:

- название элемента, для которого строится таблица;
- класс точности;
- стандарт на шлицы.
- 2. В группе элементов Тип контроля выберите тип, соответствующий проверяемым параметрам. Для получения информации о возможных вариантах воспользуйтесь ссылкой, находящейся в нижней части окна.
- 3. Выберите тип генерируемой таблицы параметров.
- 4. Нажмите кнопку Применить, чтобы увидеть результаты построения, не закрывая окно ввода параметров.
- 5. Нажмите кнопку ОК, чтобы создать таблицу и закрыть окно ввода параметров.

#### Профиль зубьев

Чтобы построить профиль зубьев червячной фрезы, выполните следующие действия.

1. Выделите в дереве ступеней и элементов внешнего контура червячную фрезу и вызовите с инструментальной панели внешнего контура команду 🖾 Дополнительные элементы ступеней

Профиль зубьев. Откроется окно Профиль зубьев червячной фрезы.

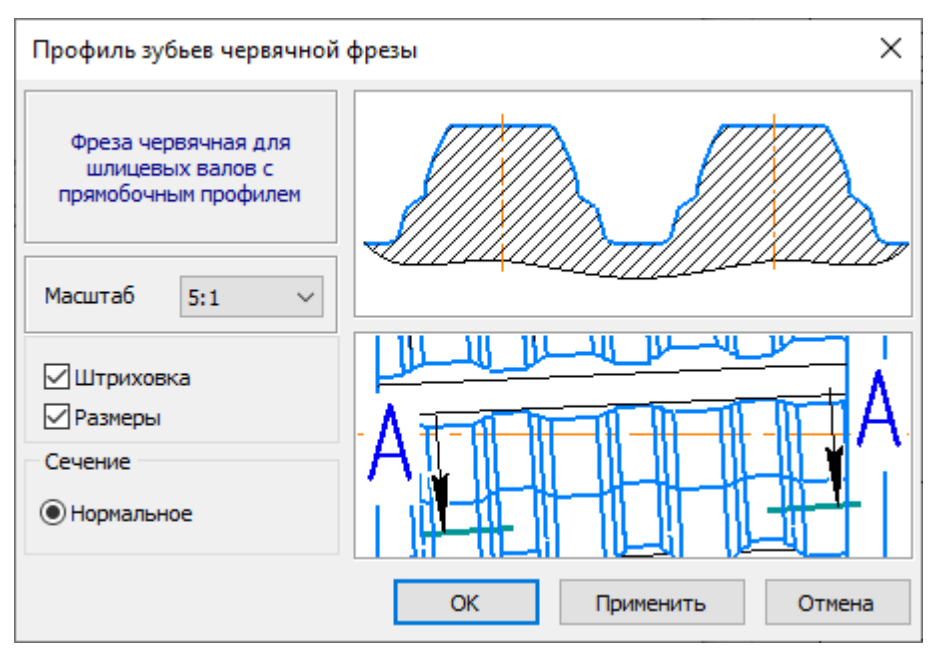

- 2. Выберите из списка стандартных значений *Масштаб* изображения профиля зубьев на чертеже.
- 3. Включите опции Штриховка и Размеры, чтобы показать эти атрибуты на изображении профиля.
- 4. Нажмите кнопку *Применить*, чтобы увидеть результаты построения, не закрывая окно ввода параметров.

Нажмите кнопку ОК, чтобы построить профиль и закрыть окно ввода параметров.

#### Профиль прямобочных шлицев

Чтобы построить профиль прямобочных шлицев, выполните следующие действия.

 Выделите в дереве ступеней и элементов внешнего контура червячную фрезу и вызовите с инструментальной панели внешнего контура команду *Дополнительные элементы ступеней* – *Профиль шлицев*. Откроется окно, предназначенное для ввода параметров.

| Профиль внешних прямобочных шлицев |                  |  |  |
|------------------------------------|------------------|--|--|
| Исполнение 2                       | Обозначение      |  |  |
| Alton                              | 8x36x42x7        |  |  |
|                                    | Масштаб 2:1 ∨    |  |  |
| 🗹 Штриховка 🗹 Размеры              |                  |  |  |
| ОК                                 | Применить Отмена |  |  |

В поле Обозначение показано обозначение выбранных шлицев.

- 2. Выберите из списка стандартных значений *Масштаб* изображения профиля шлицев на чертеже.
- 3. Включите опции Штриховка и Размеры, чтобы показать эти атрибуты на изображении профиля.
- 4. Нажмите кнопку *Применить*, чтобы увидеть результаты построения, не закрывая окно ввода параметров.

Нажмите кнопку ОК, чтобы построить профиль и закрыть окно ввода параметров.

#### Зуб червячной фрезы

Чтобы построить зуб червячной фрезы, выполните следующие действия.

 Выделите в дереве ступеней и элементов внешнего контура червячную фрезу и вызовите с инструментальной панели внешнего контура команду *Дополнительные элементы ступеней* – *Зуб фрезы*. Откроется окно *Зуб червячной фрезы*.

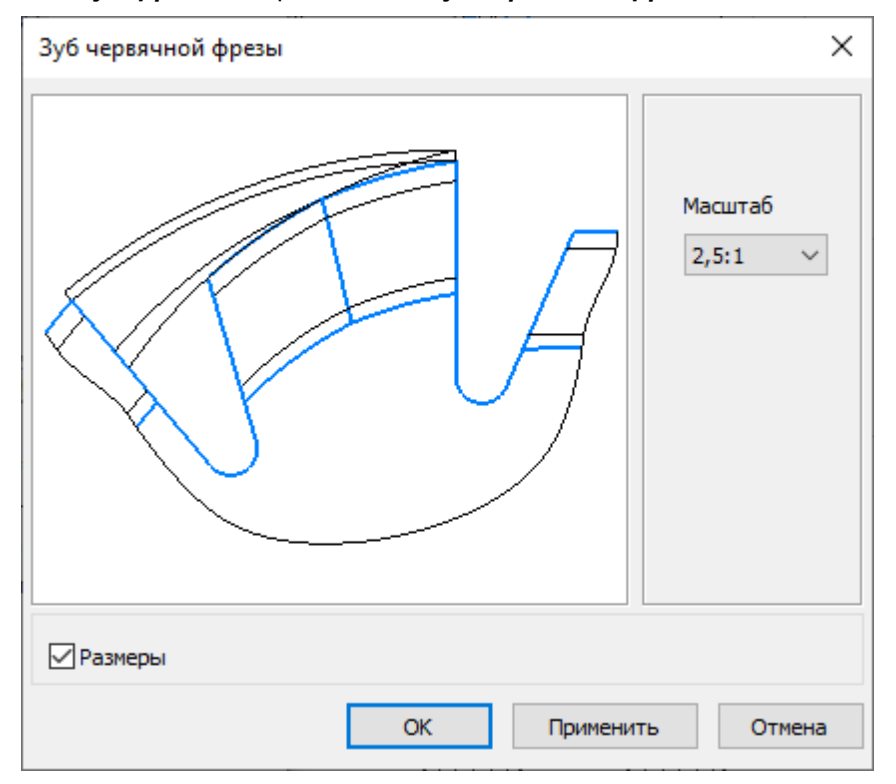

- 2. Выберите из списка стандартных значений Масштаб изображения зуба на чертеже.
- 3. Включите опцию Размеры, чтобы показать этот атрибут на изображении.
- 4. Нажмите кнопку *Применить*, чтобы увидеть результаты построения, не закрывая окно ввода параметров.

Нажмите кнопку ОК, чтобы построить зуб и закрыть окно ввода параметров.

#### 3.1.6. Фрезы для червячных колес цилиндрической червячной передачи

Чтобы спроектировать червячную фрезу для изготовления червячных колес цилиндрической червячной передачи, выполните следующие действия.

 С панели инструментов внешнего контура вызовите команду Элементы металлорежущего инструмента и станочной оснастки – Фрезы червячные – Фреза червячная для червячных колес цилиндрической червячной передачи. Откроется одноименное команде окно.
 В верхней части окна расположена панель инструментов. Она содержит кнопки вызова команд загрузки расчета и управления изображением проектируемой ступени.

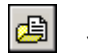

Загрузить последний выполненный расчет;

| $\simeq$     | Загрузить расчет из папки для хранения |
|--------------|----------------------------------------|
| $\geq$       | Перестроить;                           |
| 25           | Обновить изображение;                  |
| $\checkmark$ | ОК;                                    |
| ×            | Отмена.                                |

Область **Фреза червячная** предназначена для просмотра и управления параметрами фрезы. Если расчет выполняется впервые, поля содержат нулевые значения. Если расчет уже выполнялся или загружены результаты расчета, в полях содержатся значения, полученные при расчете.

Область **Червяк и червячное колесо** предназначена для отображения параметров передачи, один из элементов которой (червячное колесо) изготавливается при помощи проектируемой фрезы.

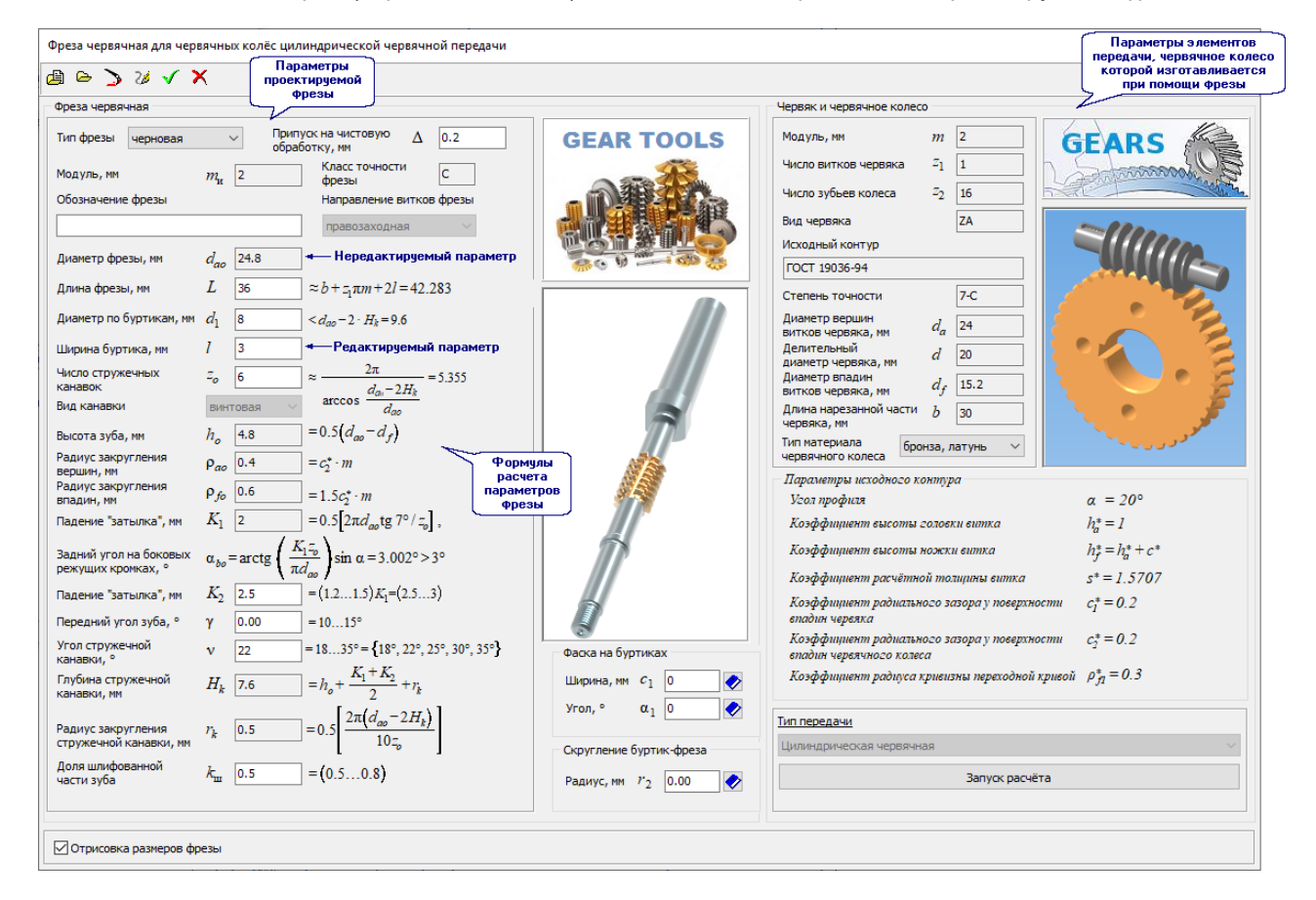

- 2. Для выполнения расчета передачи нажмите кнопку **Запуск расчета**. Если расчет фрезы уже выполнялся или загружен ранее выполненный расчет, то кнопку **Запуск расчета** можно будет нажать с целью ознакомления или внесения изменений в параметры передачи либо с целью загрузки расчета другой передачи.
- 3. После нажатия кнопки Запуск расчета загрузится модуль КОМПАС-GEARS. Выполните расчет передачи или загрузите результаты расчета, выполненного ранее.
- 4. По окончании расчета передачи основные параметры червяка и червячного колеса будут показаны в качестве справочных данных в области Червяк и червячное колесо. В области Фреза червячная появятся параметры фрезы, позволяющей изготовить червячное колесо. Для каждого

параметра будет приведена формула, по которой рассчитывается его значение. Некоторые значения доступны для редактирования.

- 5. Из раскрывающегося списка *Тип фрезы* выберите нужный вариант *чистовая* или *черновая*. При выборе варианта *черновая*:
  - появится поле *Припуск на чистовую обработку*, в которое потребуется ввести значение припуска;
  - станет активным поле **Передний угол зуба** (рекомендованный диапазон значений этого угла 10...15°, но допускается и 0°).
- 6. Введите обозначение фрезы (если фреза нестандартная или черновая).
- 7. Ознакомьтесь со значениями параметров фрезы и если нужно, скорректируйте их.
- 8. При необходимости задайте параметры фасок на буртиках и скругление одним из возможных способов:
  - введите при помощи клавиатуры (при вводе можно воспользоваться калькулятором).
  - выберите из базы.
- 8. Чтобы отобразить на чертеже основные размеры фрезы, включите опцию **Отрисовка размеров** фрезы.
- 9. Чтобы построить фрезу, нажмите кнопку

Для червячной фрезы можно построить дополнительные элементы:

- таблица параметров;
- профиль зубьев;
- зубфрезы.

#### Таблица параметров

Таблица параметров червячной фрезы может быть построена в документе типа чертеж.

Чтобы построить таблицу, выполните следующие действия.

1. Выделите в дереве ступеней и элементов червячную фрезу и вызовите с инструментальной панели

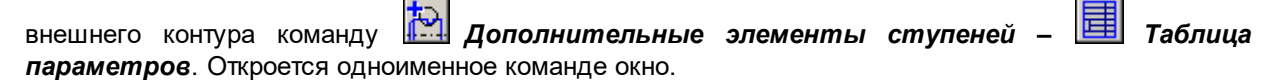

| Таблица параметров                                                                 |                                                    | ×                  |  |
|------------------------------------------------------------------------------------|----------------------------------------------------|--------------------|--|
| Фреза червячная для<br>червячных колёс<br>цилиндрических<br>червячных передач      | Класс<br>точности<br>Исходный<br>контур<br>червяка | C<br>FOCT 19036-94 |  |
| Тип контроля                                                                       |                                                    |                    |  |
| $\odot f_d, f_y, f_t, j$                                                           | $f_{rda}, f_{\gamma}, f_{uo}$                      | ,                  |  |
| $\bigcirc F_{Po}$ , $f_x$ , $T_{so}$ , $F_{PbIo}$ , $F_{Pbo}$                      |                                                    |                    |  |
| $\bigcirc F_{Po}$ , $f_x$ , $T_{so}$ , $f_{fo}$ , $f_{hlo}$ , $f_{ho}$ , $f_{h3o}$ |                                                    |                    |  |
| $\bigcirc F_{Po}$ , $f_x$ , $T_{so}$ , $f_{fo}$ , $f_{Pxo}$ , $f_{Px3o}$           |                                                    |                    |  |
| Тип таблицы параметров                                                             |                                                    |                    |  |
| Таблица параметров                                                                 |                                                    |                    |  |
| ОК                                                                                 | Прим                                               | енить Отмена       |  |
| Ссылочные материалы<br>Из ГОСТ 9324-80. Фрезы червячные чистовые                   |                                                    |                    |  |

В окне указаны:

- название элемента, для которого строится таблица;
- класс точности;
- стандарт на исходный контур червяка.
- 2. В группе элементов **Тип контроля** выберите тип, соответствующий проверяемым параметрам. Для получения информации о возможных вариантах воспользуйтесь ссылкой, находящейся в нижней части окна.
- 3. Выберите тип генерируемой таблицы параметров.
- 4. Нажмите кнопку **Применить**, чтобы увидеть результаты построения, не закрывая окно ввода параметров.
- 5. Нажмите кнопку ОК, чтобы создать таблицу и закрыть окно ввода параметров.

#### Профиль зубьев

Чтобы построить профиль зубьев червячной фрезы, выполните следующие действия.

1. Выделите в дереве ступеней и элементов внешнего контура червячную фрезу и вызовите с инструментальной панели внешнего контура команду *Дополнительные элементы ступеней* 

35

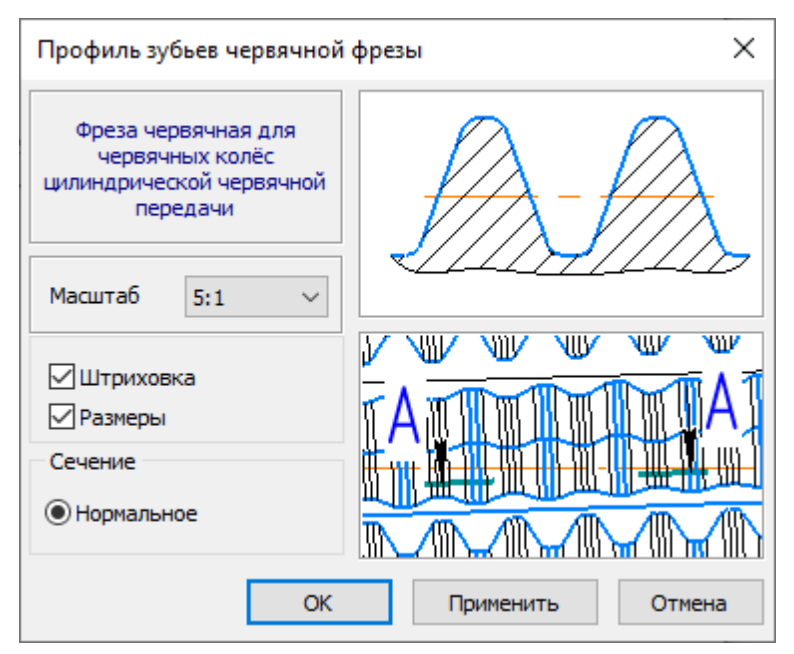

- 2. Выберите из списка стандартных значений *Масштаб* изображения профиля зубьев на чертеже.
- 3. Включите опции Штриховка и Размеры, чтобы показать эти атрибуты на изображении профиля.
- 4. Нажмите кнопку *Применить*, чтобы увидеть результаты построения, не закрывая окно ввода параметров.

Нажмите кнопку ОК, чтобы построить профиль и закрыть окно ввода параметров.

#### Зуб червячной фрезы

Чтобы построить зуб червячной фрезы, выполните следующие действия.

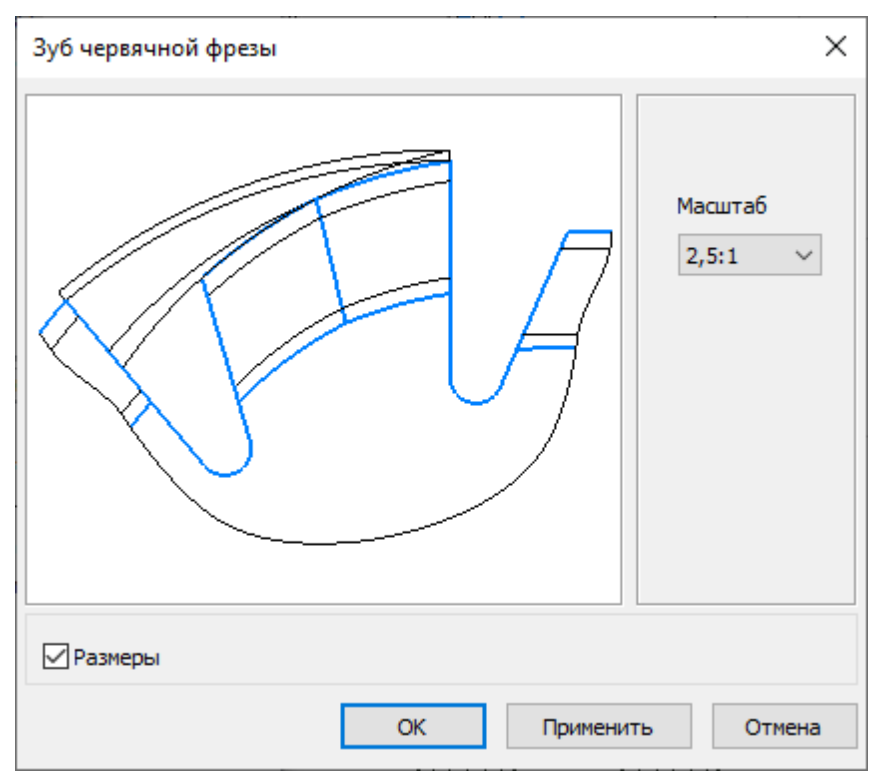

- 2. Выберите из списка стандартных значений Масштаб изображения зуба на чертеже.
- 3. Включите опцию Размеры, чтобы показать этот атрибут на изображении.
- 4. Нажмите кнопку *Применить*, чтобы увидеть результаты построения, не закрывая окно ввода параметров.

Нажмите кнопку ОК, чтобы построить зуб и закрыть окно ввода параметров.

#### 3.2. Инструментальные конусы

Чтобы спроектировать инструментальный конус, предназначенный для быстрой смены инструмента, выполните следующие действия.

1. С панели инструментов внешнего контура вызовите команду 🗱 Элементы металлорежущего

*инструмента и станочной оснастки* – <sup>Ш</sup> *Инструментальный конус*. Откроется одноименное команде окно.

| Инструментальный конус                                                                                                    |                                             | ×                                                              |  |
|----------------------------------------------------------------------------------------------------|---------------------------------------------|----------------------------------------------------------------|--|
| > 2∂ √ X                                                                                                    |                                             |                                                                |  |
| Тип и обозначение       7:24 45         Диаметр в сечении измерения, мм       D       57.15         Длина, мм       I       84.8         Конусность       C       7:24         Угол уклона ступени       2       8°17'50" | Clø                                         | ^<br>l_2                                                       |  |
|                                                                                                    | Слева<br>Скругление<br>Радиус, мм<br>Внутрь | Справа<br>Фаска Скругление<br>Ширина, мм С2 0<br>Угол, ° Са2 0 |  |
| Отрисовка размеров Степень точности инструментального конуса АТ6 √                                                                                                    |                                             |                                                                |  |

В верхней части окна расположена панель инструментов, которая содержит кнопки вызова команд управления изображением проектируемой ступени.

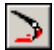

Перестроить;

Обновить изображение;

ΟΚ;

Отмена.

- 2. Выберите тип инструментального конуса. Для этого нажмите кнопку **Выбрать конус из базы**, расположенную справа от поля **Тип и обозначение**. Откроется окно **Инструментальные конусы**, в котором перечислены типы конусов, доступные для построения. Найдите нужный конус (при поиске можно воспользоваться фильтром) и выберите его двойным щелчком мыши. Тип и обозначение конуса появятся в соответствующем поле. Поля со значениями параметров конуса будут заполнены автоматически. На слайде появится изображение выбранного конуса.
- Если конус имеет несколько типов, то для изменения типа и ориентации конуса щелкните на слайде один раз правой или два раза левой кнопкой мыши. Выберите нужный вариант в раскрывшемся меню с изображениями.
- 3. В группах элементов управления Слева и Справа установите значения:
  - на вкладке Фаска ширину и угол фаски;
  - на вкладке Скругление радиус и направление скругления.

Доступность элементов управления зависит от типа проектируемого конуса.

Значения параметров фаски и скругления можно ввести вручную или выбрать из базы.

- 4. Чтобы отобразить на чертеже основные размеры конуса, включите опцию Отрисовка размеров.
- 5. Выберите из списка Степень точности инструментального конуса.

Чтобы построить инструментальный конус с заданными параметрами, нажмите кнопку *OK*.
 Чтобы отказаться от построения – кнопку *Ommena* или клавишу *<Esc>*.

Для инструментального конуса может быть построен <u>дополнительный вид</u>. На инструментальном конусе может быть спроектировано центровое отверстие.

#### 3.2.1. Дополнительный вид

Чтобы построить дополнительный вид инструментального конуса, выполните следующие действия.

1. Выделите в дереве ступеней и элементов внешнего контура инструментальный конус и вызовите с инструментальной панели внешнего контура команду **Дополнительные элементы** 

ступеней – Дополнительный вид. Откроется окно Дополнительный вид инструментального конуса.

- 2. Выберите из списка стандартных значений *Масштаб* изображения дополнительного вида на чертеже.
- 3. Нажмите кнопку *Применить*, чтобы увидеть результаты построения, не закрывая окно ввода параметров.

Нажмите кнопку ОК, чтобы построить дополнительный вид и закрыть окно ввода параметров.

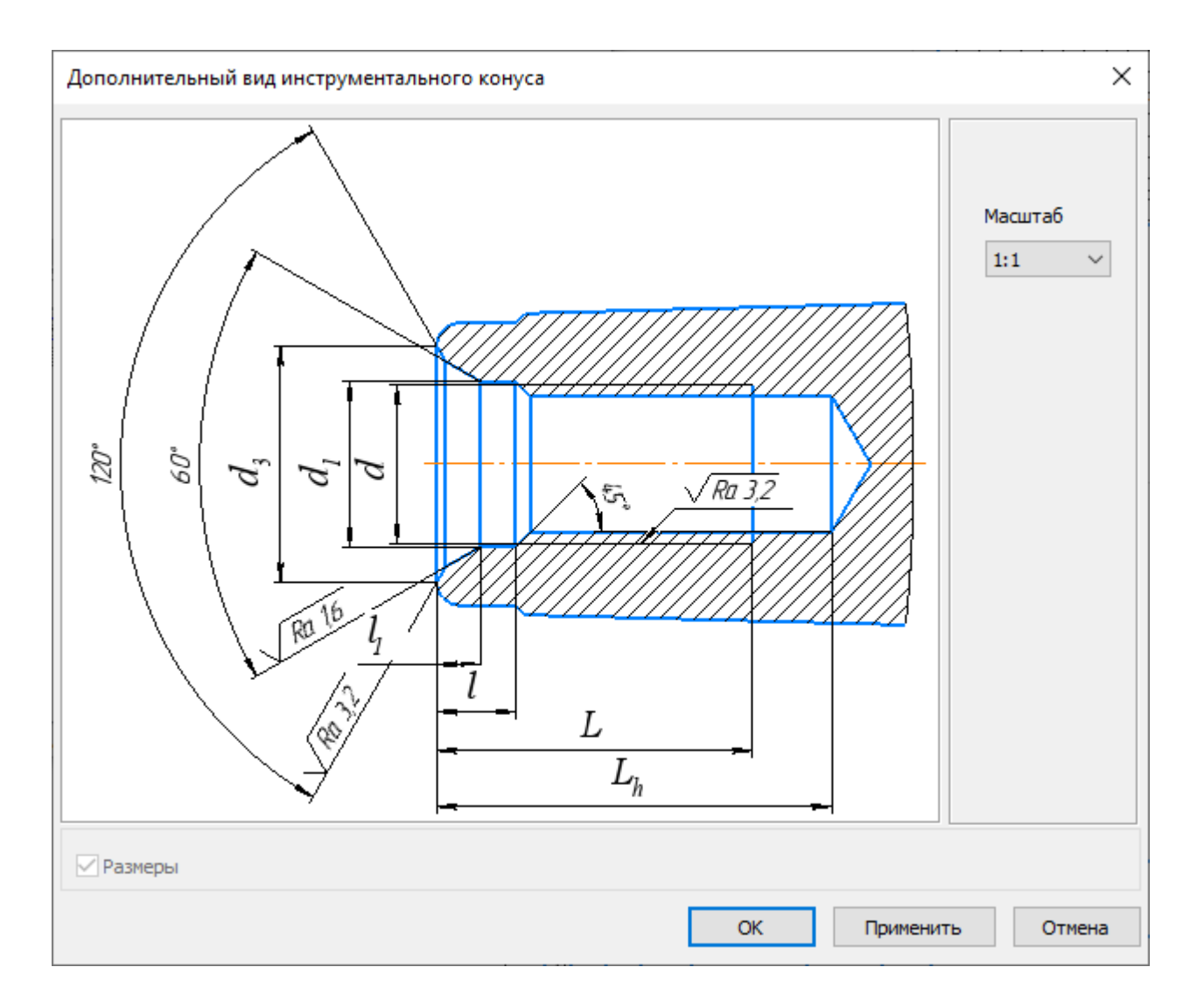

#### 3.3. Гнезда под инструментальные конусы

Чтобы спроектировать **гнездо под инструментальный конус**, предназначенный для быстрой смены инструмента, выполните следующие действия.

1. С панели инструментов внутреннего контура вызовите команду 🌌 Элементы зуборезного

*инструмента* – *Гнездо под инструментальный конус*. Откроется одноименное команде окно.

| Гнездо под инструментальный конус                                                                                                    |                             |         | × |
|----------------------------------------------------------------------------------------------------|-----------------------------|---------|---|
| > 2 √ X                                                                                                    |                             |         |   |
| Тип и обозначение       Метрический 6         Диаметр в сечении $D$ 6         Длина, мм $l_5 + \Delta$ 36.3 $\leq l$ 41         Длина, мм $l_5 + \Delta$ 36.3 $\leq l$ 41         Конусность $C$ 1:20       Угол уклона $\frac{\alpha}{2}$ 1°25'56"         Строить только конус $\Box$ $\Box$ $\Box$ $\Box$ | Сечение измерения           |         |   |
|                                                                                                    | Слева                       |         | ~ |
| Отрисовка размеров Степень точнос                                                                                                    | ти инструментального конуса | a AT6 🗸 |   |

В верхней части окна расположена панель инструментов, которая содержит кнопки вызова команд управления изображением проектируемой ступени.

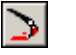

Перестроить;

Обновить изображение;

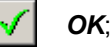

Отмена.

- 2. Выберите тип гнезда под инструментальный конус. Для этого нажмите кнопку № Выбрать гнездо под конус из базы, расположенную справа от поля Тип и обозначение. Откроется окно Гнезда под инструментальные конусы, в котором перечислены типы конусов, гнезда под которые доступные для построения. Найдите нужный тип (при поиске можно воспользоваться фильтром) и выберите его двойным щелчком мыши. Тип и обозначение появятся в соответствующем поле. Поля со значениями параметров конуса будут заполнены автоматически. На слайде появится изображение гнезда.
- Если гнездо имеет несколько типов, то для изменения типа гнезда щелкните на слайде один раз правой или два раза левой кнопкой мыши. Выберите нужный вариант в раскрывшемся меню с изображениями.
- 4. Из раскрывающегося списка *Степень точности инструментального конуса* выберите нужное значение.
- 4. Чтобы отобразить на чертеже основные размеры конуса, включите опцию Отрисовка размеров.
- 5. Чтобы построить гнездо под инструментальный конус с заданными параметрами, нажмите кнопку *OK*. Чтобы отказаться от построения – кнопку *Отмена* или клавишу <*Esc*>.

# Техническая поддержка и сопровождение

#### 4. Техническая поддержка и сопровождение

Настоящим ООО «АСКОН-Системы проектирования» (ИНН 7801619483) (по тексту Правообладатель или Разработчик), являющееся производителем и правообладателем программного обеспечения ЛОЦМАН:PLM (включая все программные компоненты, библиотеки и приложения) (далее совместно именуемые «программа»), описываемого настоящим руководством, подтверждает достоверность предоставляемой о программе информации и соответствие программного обеспечения требованиям постановлений Правительства РФ от 16 ноября 2015 г. № 1236, а также дополнительным требованиям, предусмотренным постановлением от 23 марта 2017 г. № 325 «Об утверждении дополнительных требований к программам для электронных вычислительных машин и базам данных, сведения о которых включены в реестр российского программного обеспечения, и внесении изменений в Правила формирования и ведения единого реестра российских программ для электронных вычислительных машин и баз данных», приведенным в п.п. 16 и 17, в частности:

- Программа может быть установлена и использована на всей территории РФ, не имеет ограничений, в том числе, лицензионных, для работы, в том числе на территории Крыма и Севастополя.
- Программа обеспечена гарантийной поддержкой со стороны правообладателя. К технической поддержке не привлекаются организации, находящихся под контролем иностранных юридических или физических лиц.
- Программа не имеет принудительного обновления и управления из-за рубежа, в том числе не использует элементы программного кода из репозиториев, находящихся вне территории РФ.
- Программа позволяет осуществлять модернизацию силами российских компаний, не находящихся под контролем иностранных юридических или физических лиц, на территории РФ.
- Программа не осуществляет несанкционированную передачу информации, включая технологическую, в том числе производителю.

#### Техническая поддержка

Техническая поддержка программы зависит от типа используемой лицензии и осуществляется по правилам, оговоренным на интернет-сайте службы технической поддержки Правообладателя <u>support.ascon.ru</u>.

Способы оказания технической поддержки:

- Через личный кабинет Конечного пользователя на сайте технической поддержки на интернет-портале sd.ascon.ru (сервис ServiceDESK — система автоматизации работы службы поддержки пользователей (далее СПП) (раздел доступен после регистрации). Для предоставления доступа к личному кабинету необходимо предоставить контактные данные лица или группы лиц, которые будут отвечать за связь с СПП и будут зарегистрированы в системе ServiceDESK;
- По электронной почте СПП: <u>support@ascon.ru;</u>;
- По телефонам: 8 (800) 700-00-78 (бесплатно по России), 8 (812) 703-39-34.
- Через Интернет-конференцию пользователей (Форум пользователей): forum.ascon.ru.

Правообладатель осуществляет гарантийное сопровождение программы в течение 1 (Одного) календарного года с момента правомерной передачи постоянной лицензии или лицензии предоставляемой как Пакет обновления (если таковая предусмотрена для программы). Для временной лицензии или Лицензионный платеж за пакет обновления (если таковые предусмотрены для программы) гарантийное сопровождение осуществляется в течение срока действия соответствующих лицензий. Полный объем прав и ограничений использования программы приведен в лицензионном соглашении с правообладателем, подписываемом пользователем в момент инсталляции программы (выбор Пользователем пункта «Я принимаю условия Лицензионного соглашения» при установке программы и нажатие на кнопку «Далее» означает безоговорочное согласие Пользователяя с условиями Лицензионного соглашение).

Типы лицензий:

 Постоянная лицензия (или полнофункциональная постоянная лицензия) – полнофункциональная лицензия, не ограниченная по времени использования, предоставляется Правообладателем на безвозвратной основе на весь срок действия исключительных прав на условиях лицензионного соглашения.

- Временная лицензия (или полнофункциональная временная лицензия) полнофункциональная лицензия, ограниченная по времени использования, предоставляется Правообладателем на срок свыше одного месяца на условиях лицензионного соглашения.
- Лицензия, обозначенная как Обновление (апдейт (от англ. update)), или пакет обновления или релиз (обозначаемый также как SP (от англ. Service Pack)) (далее совместно обновление) является дополнением имеющейся постоянной лицензии программы, которое предлагает значительные изменения, или улучшения, или иные модификации, а также гарантийное сопровождение в течение 1 (Одного) календарного года с момента правомерной передачи лицензии.
- Лицензия, обозначенная как Лицензионный платеж за пакет обновления (далее ЛП), предоставляется для каждой имеющейся лицензии программы и дает право на все обновления, выпущенные Правообладателем в период действия ЛП, а также гарантийное сопровождение в течение этого срока. Срок действия указывается в договоре или соглашении с правообладателем и/или его правомочными представителями. Срок окончания действия ЛП указывается Правообладателем в лицензионном файле. По истечении указанного периода ЛП может быть продлен путем приобретения нового ЛП на необходимый срок.

В гарантийное сопровождение входят:

- Прием, учет и анализ замечаний и пожеланий по работе программного обеспечения, которые в дальнейшем могут быть использованы и инкорпорированы в программное обеспечение, в том числе в формате обновления;
- Устранение выявленных ошибок и неисправностей, делающих невозможным использование полезных свойств программного обеспечения (блокирующих ошибок).

| Уровень ТП  | Часы работы СТП,<br>дней в нед./часов<br>в день | Время<br>реагирования на<br>обращение, час. | Периодичность<br>предоставления<br>оперативных<br>данных, час. | Время на<br>решение<br>запроса, час. |
|-------------|-------------------------------------------------|---------------------------------------------|----------------------------------------------------------------|--------------------------------------|
| Гарантийный | 5/8                                             | 8                                           | 16                                                             | 40                                   |

Техническая поддержка уровня «гарантийная» оказывается в следующем режиме:

#### Сервисы, предоставляемые в рамках уровней технической поддержки

| Описание сервиса                                                                                                    | Уровень<br>распространения |
|----------------------------------------------------------------------------------------------------|----------------------------|
| Личный кабинет сайта СПП АСКОН. Регистрация в ЛК СПП доступна для пользователей любых программных продуктов АСКОН                                                                                                    | Гарантийный                |
| Предоставление общей информации о программном обеспечении, продуктах и<br>услугах компании и партнеров. Ответы на сформулированные вопросы или<br>передача их профильным специалистам для ответа клиенту                                                               | Гарантийный                |
| Консультации по базовому функционалу программы. Краткие консультации о наличии и особенностях функционала с дальнейшей отсылкой к документации/справке. Не является обучением по работе с программой                                                                   | Гарантийный                |
| Консультации по установке и запуску программы. На поддерживаемом программном (операционная система) и аппаратном обеспечении                                                                                                    | Гарантийный                |
| Анализ проблемных ситуаций и предоставление рекомендаций (обходных<br>решений) для их разрешения. Воспроизведение и анализ возникшей у клиента<br>ситуации с целью предоставления решения (прямого или обходного) и<br>передачи воспроизводимых ошибок на 2-ю линию TT | Гарантийный                |
| Предоставление исправлений для известных и блокирующих ошибок. SP,<br>HotFix, инструкции или иные варианты решения по известным ошибкам                                                                                                    | Гарантийный                |

| Прием предложений по развитию функционала. Формулирование предложения на развитие функционала и передача его на 2-ю линию ТП                    | Гарантийный |
|----------------------------------------------------------------------------------------------------|-------------|
| Прием запросов на ТП по телефону офиса и на номер 8 (800) 700 00 78.<br>Принятые обращения регистрируются в SD                                  | Гарантийный |
| Прием запросов на ТП по электронной почте. Клиент регистрируется в SD и для него регистрируются запрос                                          | Гарантийный |
| Внесение часто встречающихся вопросов в базу знаний СТП (FAQ). Статьи создают специалисты 2-й линии ТП по предложению от специалистов 1-й линии | Гарантийный |

Ошибки в программе фиксируются в служебной закрытой системе управления требованиями Правообладателя, а потом исправляются.

Правообладатель обязуется предоставлять по запросу подробную информацию о модификациях приобретенных версий программного обеспечения, появлении новых версий и новых компонентов.

ООО «АСКОН-Системы проектирования» ИНН 7801619483 Тел.: (812) 703-39-34.

Почтовый адрес: 199155, РФ, г. Санкт-Петербург, а/я 4.

Web-сервер: <u>www.ascon.ru</u>. Web-сервер технической поддержки: <u>support.ascon.ru</u>. E-mail технической поддержки: <u>support@ascon.ru</u>. E-mail: <u>info@ascon.ru</u>.

За дополнительной информацией, разъяснениями относительно положений Соглашения и по иным вопросам, связанным с использованием программы, Вы можете обратиться по адресу: <u>pravo@ascon.ru</u>.

#### Индекс

# - C -

Сопровождение 43

# - B -

Валы и механические передачи 3D 5

# - Г -

Гнезда под инструментальные конусы 40

## -И-

Инструментальные конусы 37 Дополнительный вид 39

# - T -

Техническая поддержка 43

## -У-

Условные обозначения 7

## -Ф-

Фреза червячная 9, 14, 18, 23, 27, 32 Зуб червячной фрезы 13, 17, 21, 26, 32, 36 Профиль зубьев 12, 17, 21, 26, 30, 35 Профиль зубьев звездочки 22 Профиль прямобочных шлицев 31 Таблица параметров 11, 16, 20, 25, 29, 34

# -Э-

Элементы металлорежущего инструмента и станочной оснастки 9 Гнезда под инструментальные конусы 40 Инструментальные конусы 37 Фреза червячная 9, 14, 18, 23, 27, 32 Фрезы червячные 9